令和5年度 地域デジタル基盤活用推進事業 (実証事業二次)

## No.5 遭難者捜索における捜索隊の効率的かつ安全な捜索活動支援 成果報告書(補足資料)

2024年3月15日 コンソーシアム代表 シャープ株式会社

## 目次

- A) ヒアリング評価
  - ① 概要
  - ② ヒアリング説明資料1 (可搬型Wi-Fi HaLow中継システムについて)
  - ③ ヒアリング説明資料2(遭難者捜索支援システムについて)
  - ④ アンケート用紙
- B) 可搬型Wi-Fi HaLow中継システムの展開作業手順書
  - ① 機材一覧
  - ② 事前動作確認作業
  - ③ 展開作業
  - ④ 撤去作業
- C) 遭難者捜索支援システムの操作手順書
  - ① スマホアプリ
  - ② 管理画面
- D) 補足測定データ
  - ① 測定データ1

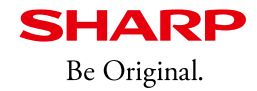

## A)ヒアリング評価

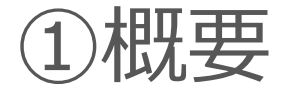

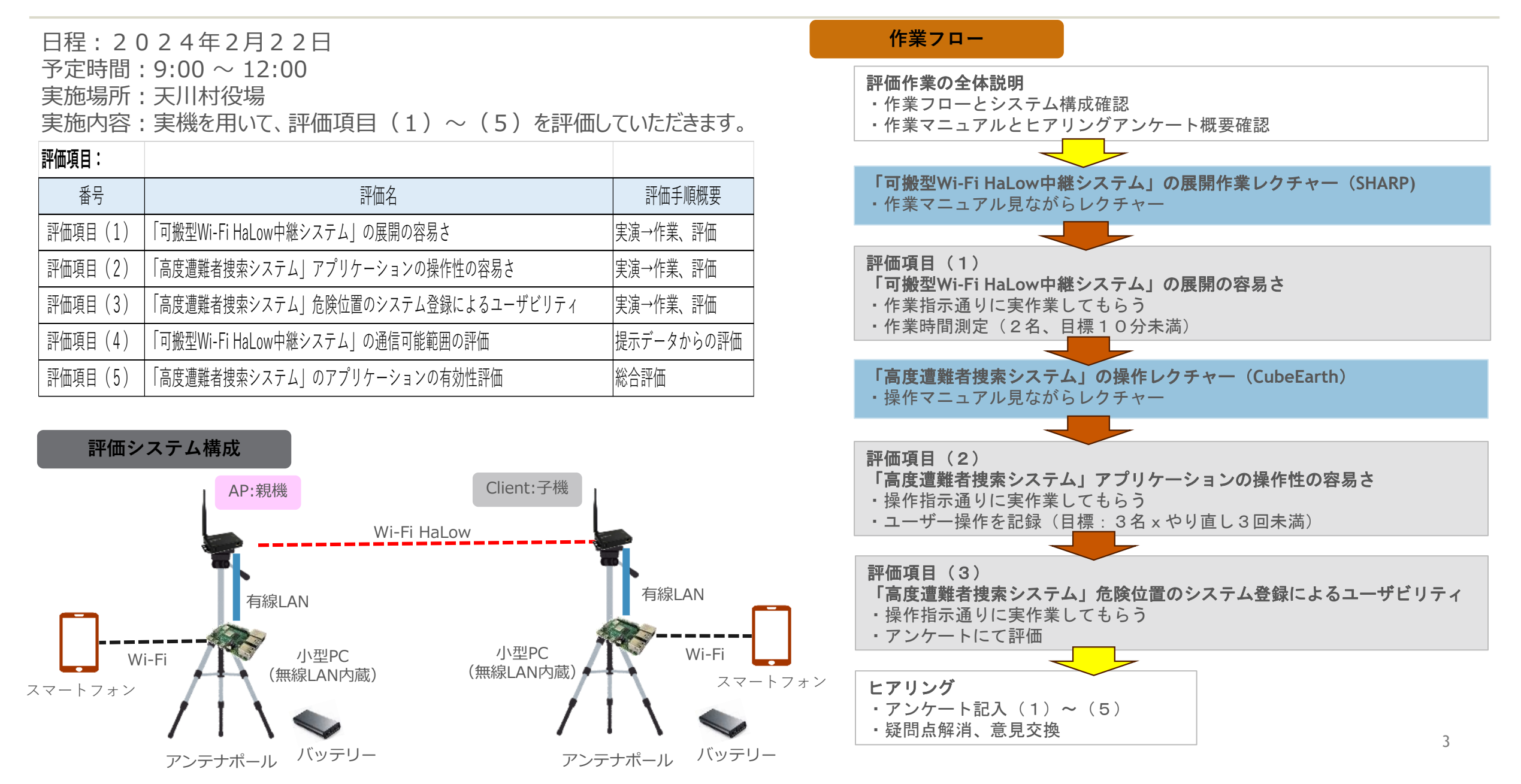

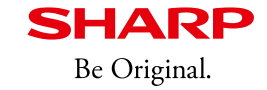

## 可搬型Wi-Fi HaLow中継システムについて

道路環境における通信実験

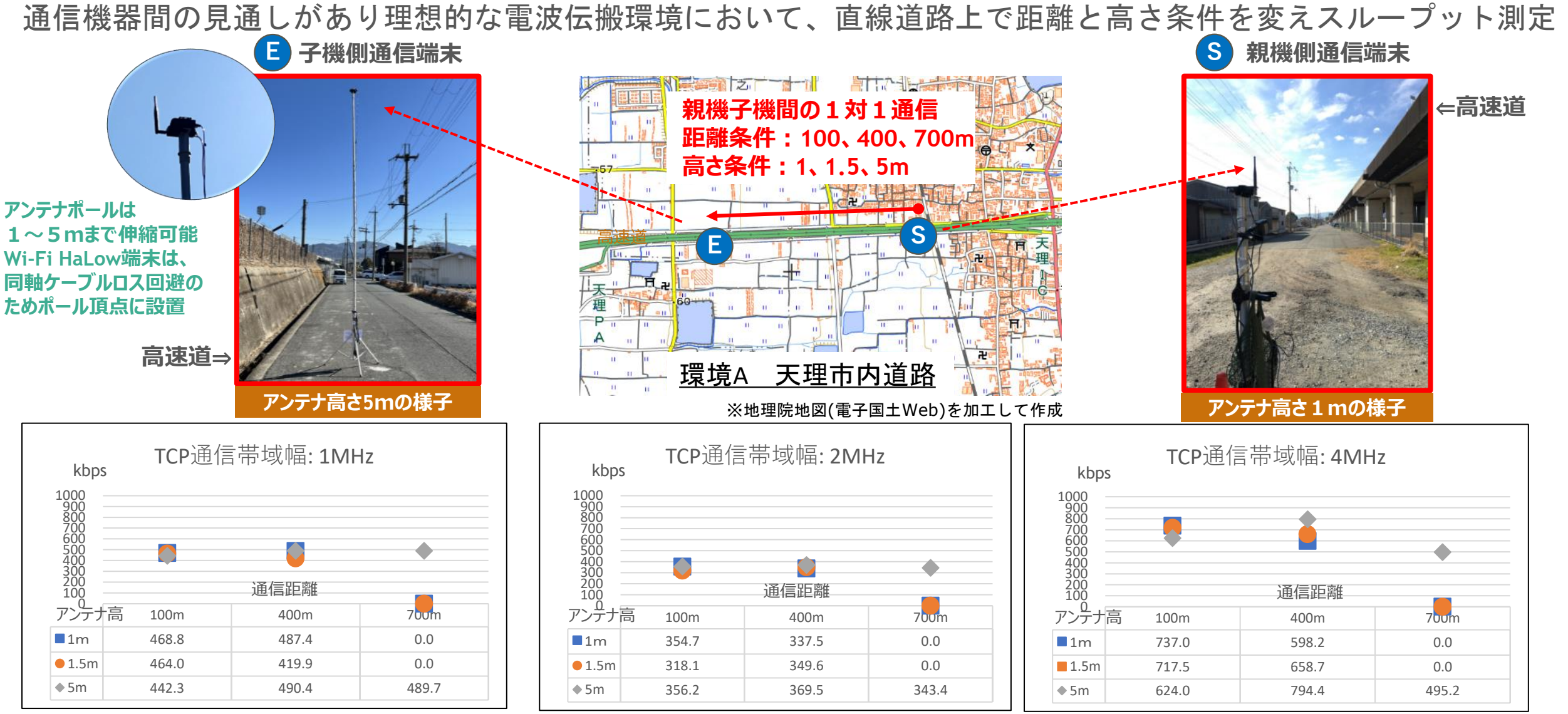

◆ 機器間の見通しがある道路環境では、直線距離700m以上、アンテナ高5mで500Kbps以上のデータ通信が可能
 ◆ 人が機器を手持ちで運用した場合(アンテナ高1、1.5m)においても、400m付近までのデータ通信が可能

**SHARP** Be Original.

山林環境における通信実験

**SHARP** Be Original.

通信機器間の見通しない実環境における電波伝搬環境において、山林上の複数地点間でスループット測定を実施

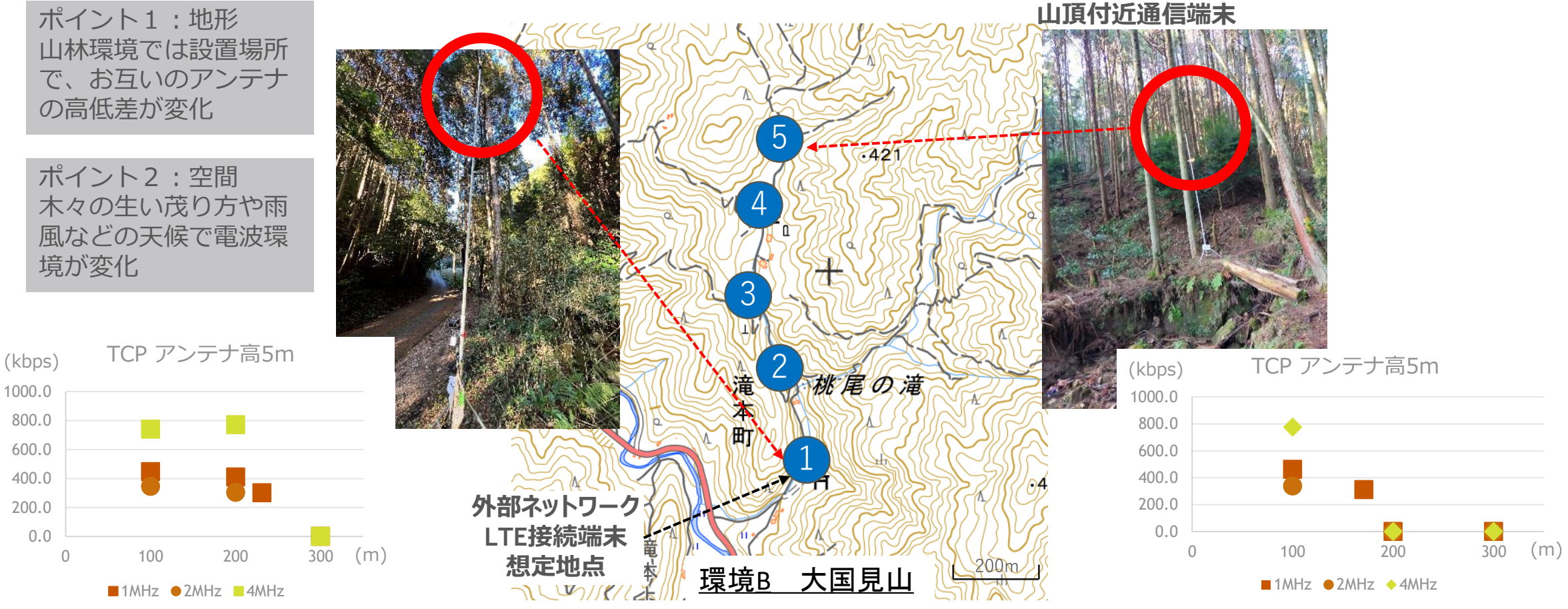

※地理院地図(電子国土Web)を加工して作成

山林環境でアンテナ同士はお互い見えないが<u>伝送可能距離は1対1通信間では200m付近まで</u>活用できる。 アンテナの設置位置、アンテナの高さおよび角度調整により<u>スループットは500kbpsを超える通信も可能</u>であった。

◆ 山林環境ではWi-Fi HaLowを用いても1対1通信のみで広域通信エリアを構築することが困難であることを確認。

## 可搬型Wi-Fi HaLow中継システムの有効性

**SHARP** Be Original.

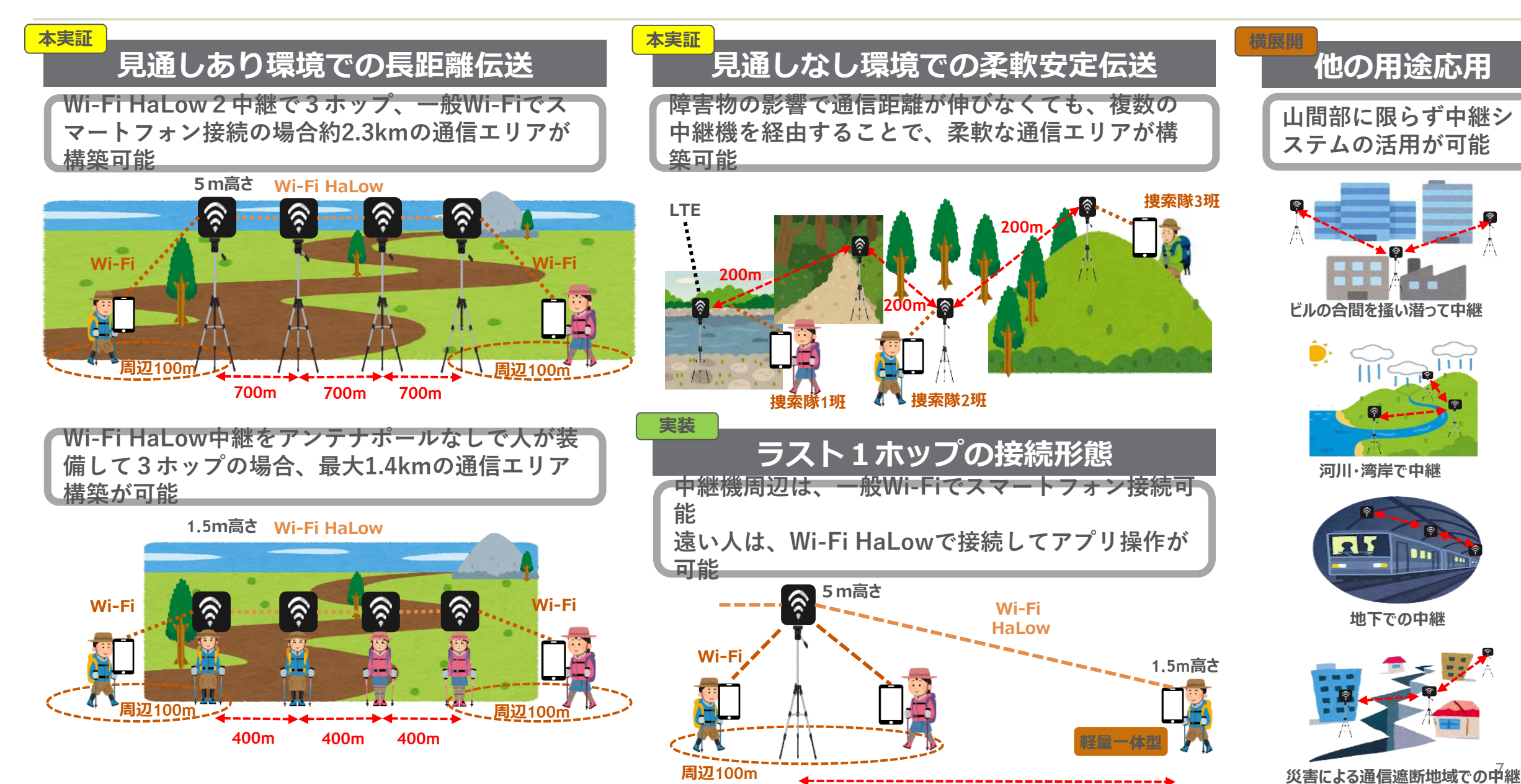

400~700m

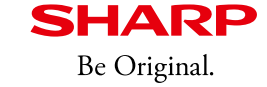

## 遭難者捜索支援システムについて

# 遭難者捜索支援システム

## <u>遭難者を捜索するための指揮システムを構築</u>

- 対策本部と捜索隊をアプリケーションとネットワークを使用して、遭難者捜索活動の効率化とナレッジの蓄積を行うことを目的に構築
- スマートフォンのアプリケーションはオフライン対応をしているが、WiFi-HaLowのネットワーク網との併用によりデータの同期、進捗確認の効率化を実現
- 他のシステムやデータと連結することでより効率的な遭難者 捜索活動の効率化が実現できるように設計

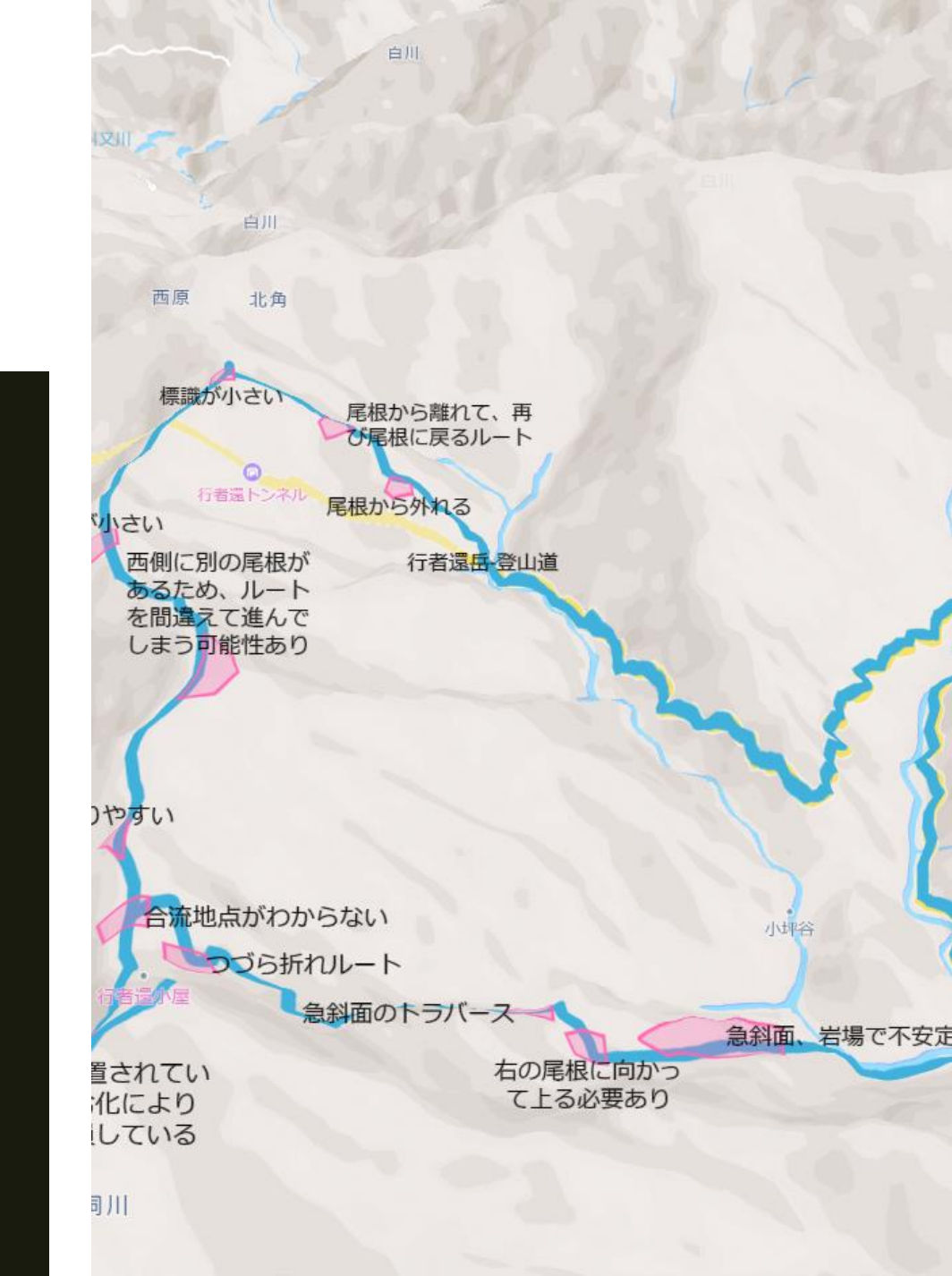

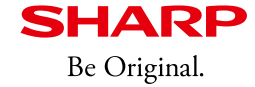

遭難者捜索のユースケース

システム構成図

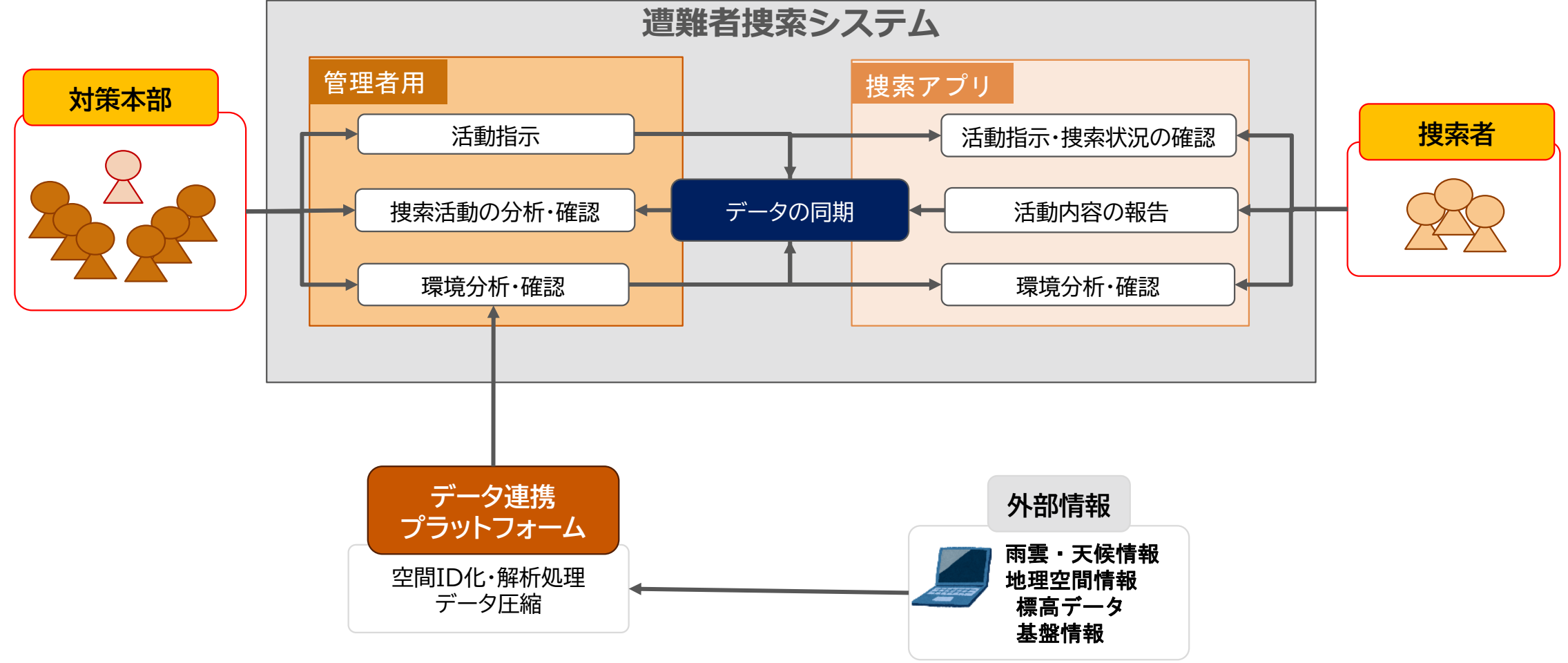

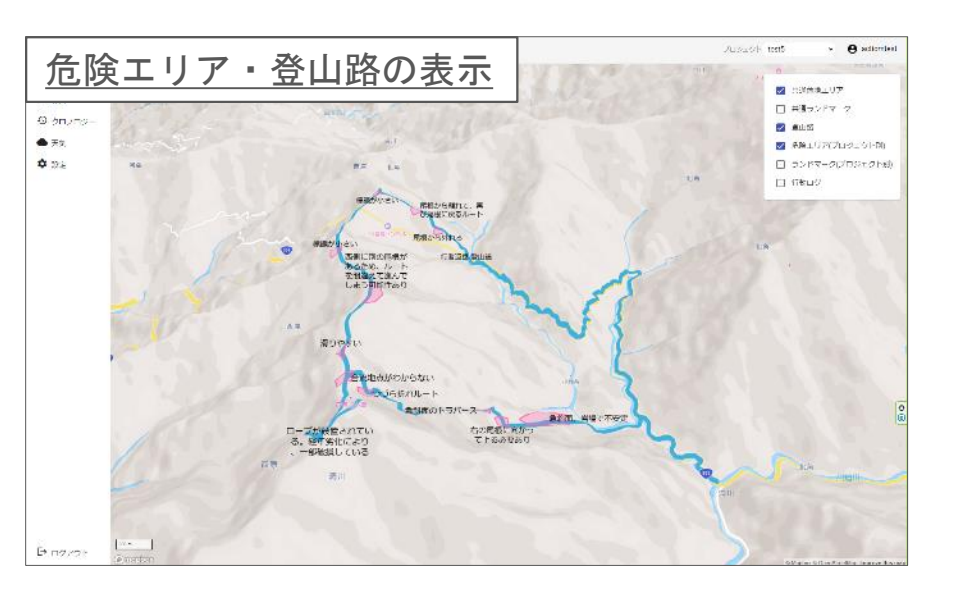

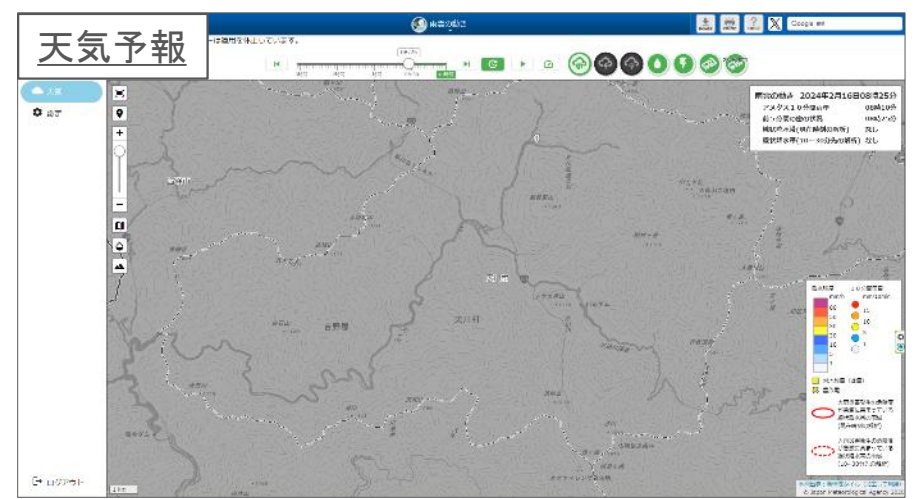

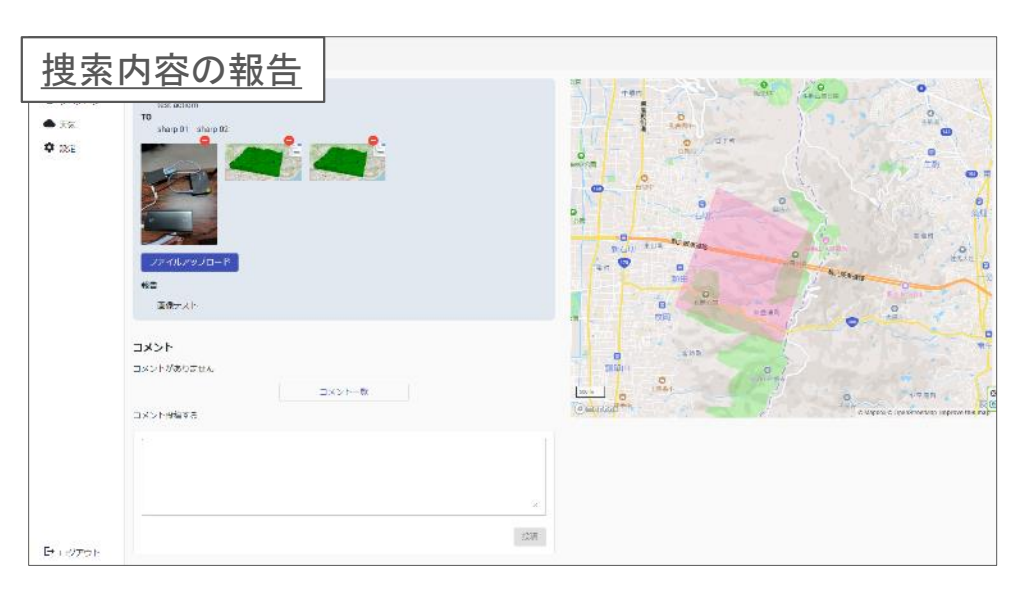

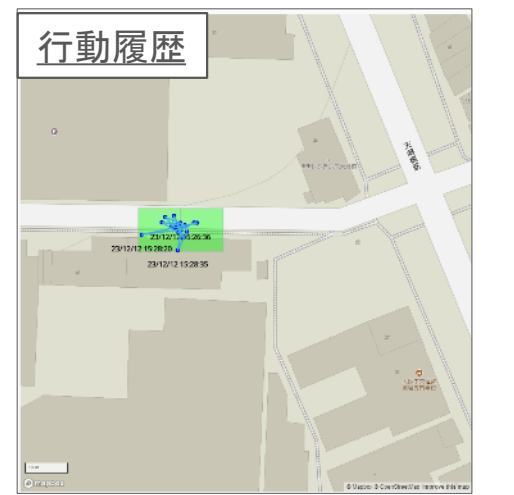

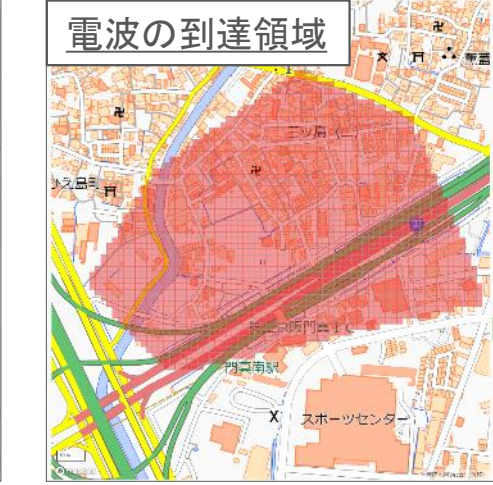

**SHARP** Be Original.

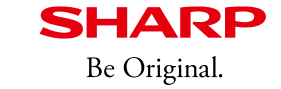

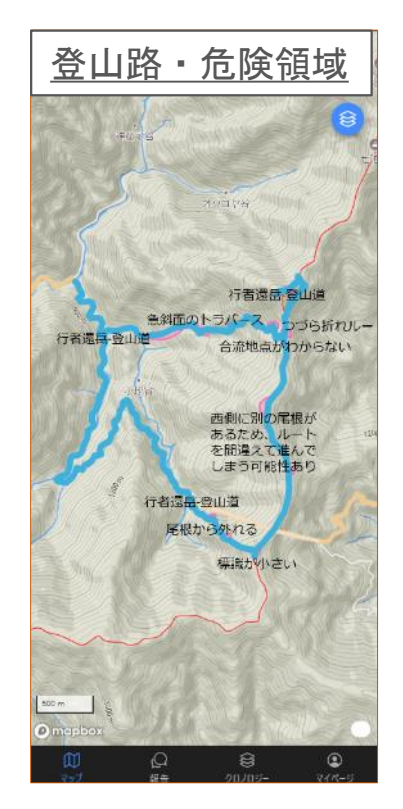

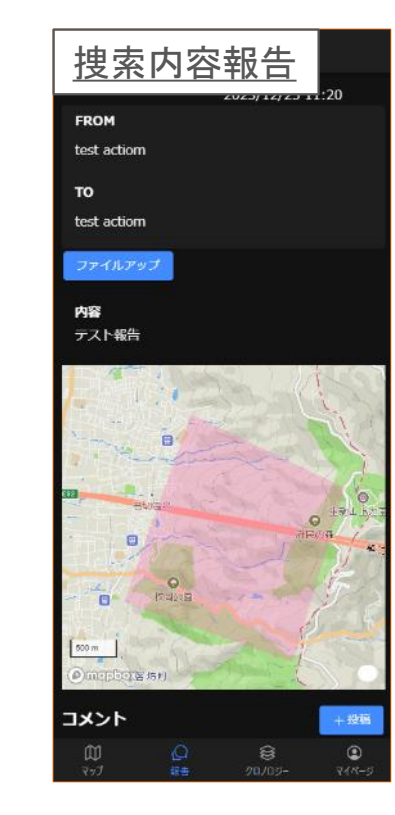

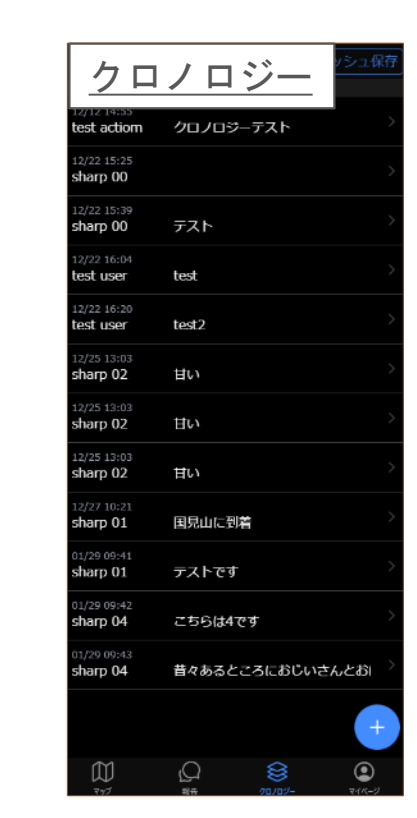

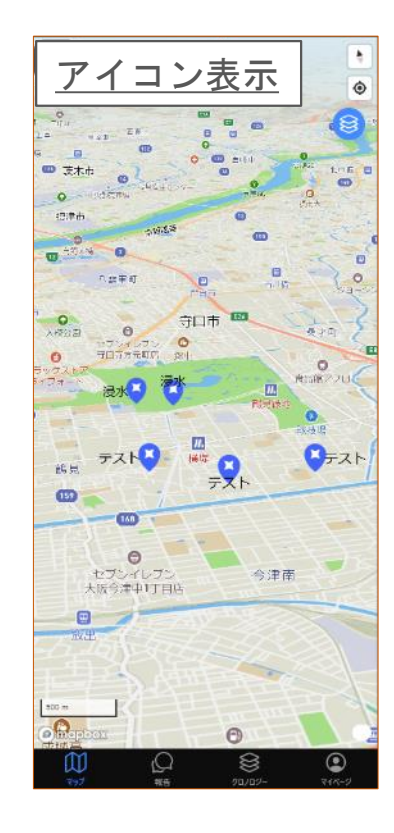

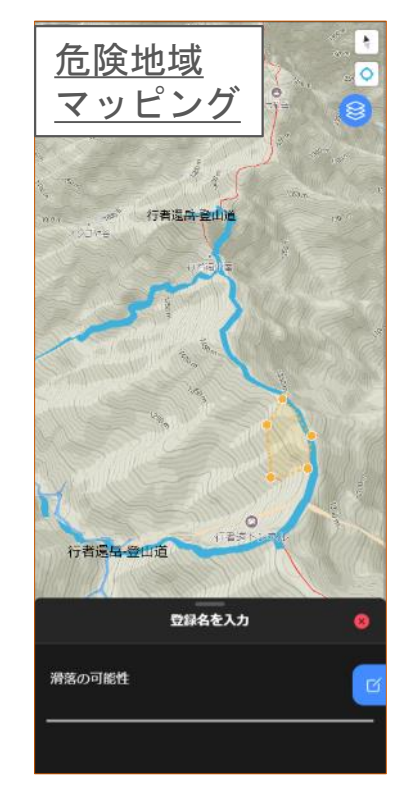

④アンケート用紙

#### ヒアリングアンケート

#### 各評価項目の作業および確認後に対応するアンケートにお答えください。

#### 評価項目(1)

O. 「可搬型Wi-Fi HaLow中継システム」で今回実証実験に用いた構成の展開・運用作業は容易であったと思いますか?

|      | とてもそう思う   | ややそう思う | どちらともいえない | あまりそう思わない | まったくそう思わない |
|------|-----------|--------|-----------|-----------|------------|
| チェック | r v / 🗌 🗌 |        |           |           |            |

#### Q. 展開作業してみた感想や課題点、懸念点、改善点などあればコメントを下さい。

| コメント |  |
|------|--|
|      |  |

#### 評価項目(2)

| Q. 「高度遭難者      | Q. 「高度遭難者捜索システム」アプリケーションの操作は容易であったと思いますか? |        |           |           |            |  |  |  |  |  |
|----------------|-------------------------------------------|--------|-----------|-----------|------------|--|--|--|--|--|
| 作業項目※          | とてもそう思う                                   | ややそう思う | どちらともいえない | あまりそう思わない | まったくそう思わない |  |  |  |  |  |
| 対策本部における<br>作業 |                                           |        |           |           |            |  |  |  |  |  |
| 捜索班における作<br>業  |                                           |        |           |           |            |  |  |  |  |  |

Q. アプリケーションの操作性や機能なども含めて感想や課題点、改善点などあればコメントを下さい。

コメント

#### 評価項目(3)

Q. 「高度遭難者捜索システム」における二次災害抑制のための危険位置の機能について使いやすかったと思いますか?

| 作業項目 <mark>※</mark> | とてもそう思う | ややそう思う | どちらともいえない | あまりそう思わない | まったくそう思わない |
|---------------------|---------|--------|-----------|-----------|------------|
| 危険位置登録作業            |         |        |           |           |            |
| 危険位置確認作業            |         |        |           |           |            |

Q. 危険位置の登録確認機能について、感想や課題点、改善点などあればコメントを下さい。

コメント

#### 評価項目(4)

#### Q. 今回実証実験で測定した通信可能範囲(別紙参照)が、情報共有を行うにあたり有効と判断できますか?

|      | とてもそう思う | ややそう思う | どちらともいえない | あまりそう思わない | まったくそう思わない |
|------|---------|--------|-----------|-----------|------------|
| チェック |         |        |           |           |            |

#### Q. 山岳救助隊グループ同士が情報共有を行うにあたり有効と思われる最低限の通信可能範囲を教えてください。

|      | 400m~700m | 700m~1.0km | 1.0km~1.5km | $1.5 { m km} \sim 2.0 { m km}$ | 2.0km 以上 |
|------|-----------|------------|-------------|--------------------------------|----------|
| チェック |           |            |             |                                |          |

#### Q. 通信可能範囲について感想や課題点、改善点などあればコメントを下さい。

| コメント |  |
|------|--|
|      |  |

#### 評価項目(5)

Q. 将来的に「高度遭難者捜索システム」は、捜索活動の効率化に有効であると思いますか?

|      | とてもそう思う | ややそう思う | どちらともいえない | あまりそう思わない | まったくそう思わない |
|------|---------|--------|-----------|-----------|------------|
| チェック |         |        |           |           |            |

#### Q. 将来的に「高度遭難者捜索システム」は、捜索活動の二次災害抑制に有効であると思いますか?

|      | とてもそう思う | ややそう思う | どちらともいえない | あまりそう思わない | まったくそう思わない |
|------|---------|--------|-----------|-----------|------------|
| チェック |         |        |           |           |            |

#### Q. アプリケーション全体の感想や課題点、改善点などあればコメントを下さい。

| コメント |  |
|------|--|
|      |  |

## B) 可搬型Wi-Fi HaLow中継システムの展開作業手順書

機材一覧

**SHARP** Be Original.

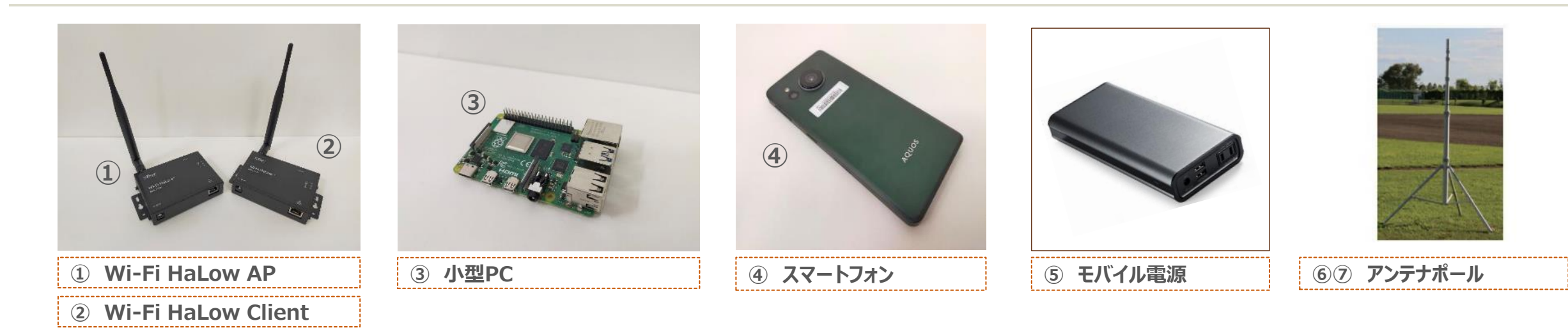

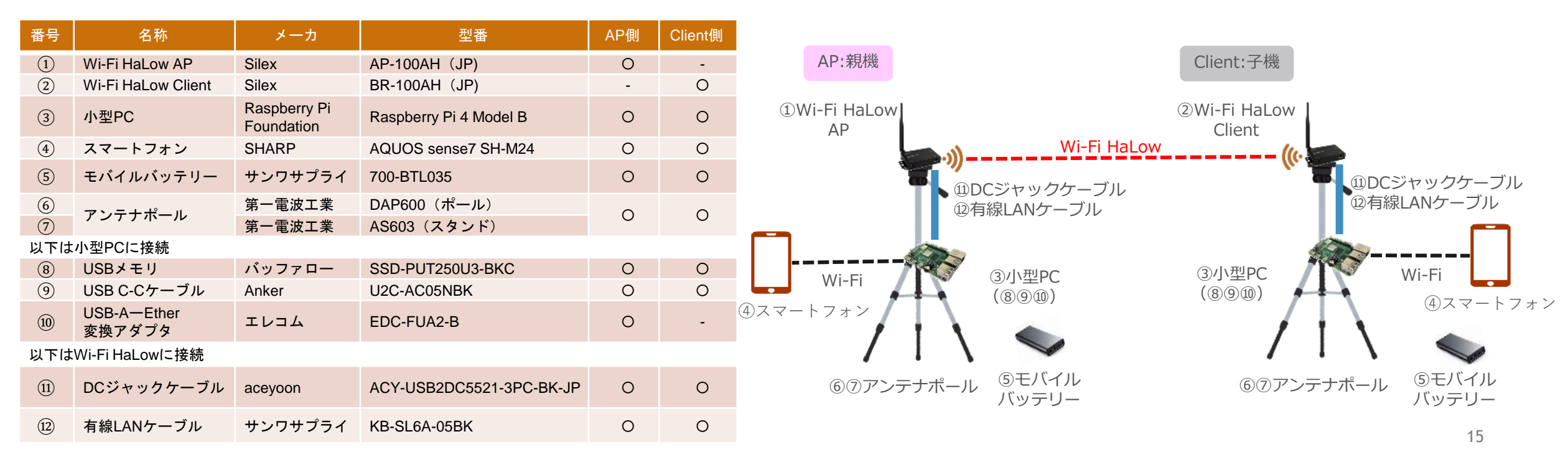

②事前動作確認作業

### Wi-Fi HaLow 親機(赤)

- 1. 各機材およびケーブルを収納袋から取り出す
- 2. バッテリーと小型PCを収納袋内に設置する
- 3. 小型PCとLTE端末のケーブルを接続する
- 4. 小型PCのUSB端子にLANアダプタを接続する
- 5. 小型PCとバッテリーの電源ケーブルを接続する
- 6. 小型PCの電源LEDを確認
- 7. 小型PCのLANアダプタへLANケーブルを収納袋の外から 接続する
- 8. バッテリーへWi-Fi HaLow用の電源ケーブルを収納袋の 外から接続する
- 9. スマートフォンで機材動作確認

10. スマートフォンでWi-Fi経由で外部ネット接続を確認

## Wi-Fi HaLow 子機(黄)

- 1. 各機材およびケーブルを収納袋から取り出す
- 2. バッテリーと小型PCを収納袋内に設置する
- 3. –
- 4. –
- 5. 小型PCとバッテリーの電源ケーブルを接続する
- 6. 小型PCの電源LEDを確認
- 7. 小型PC本体のLAN端子へLANケーブルを収納袋の外から 接続する

8. バッテリーへへWi-Fi HaLow用の電源ケーブルを収納袋の 外から接続する

- 9. スマートフォンで機材動作確認
- 10. –

③展開作業

**SHARP** Be Original.

## Wi-Fi HaLow 親機(赤) 子機(黄)

- 1. アンテナポールを組み立て固定
- 2. Wi-Fi HaLow AP用収納袋を設置
- 3. Wi-Fi HaLow APをアンテナポール上部に設置

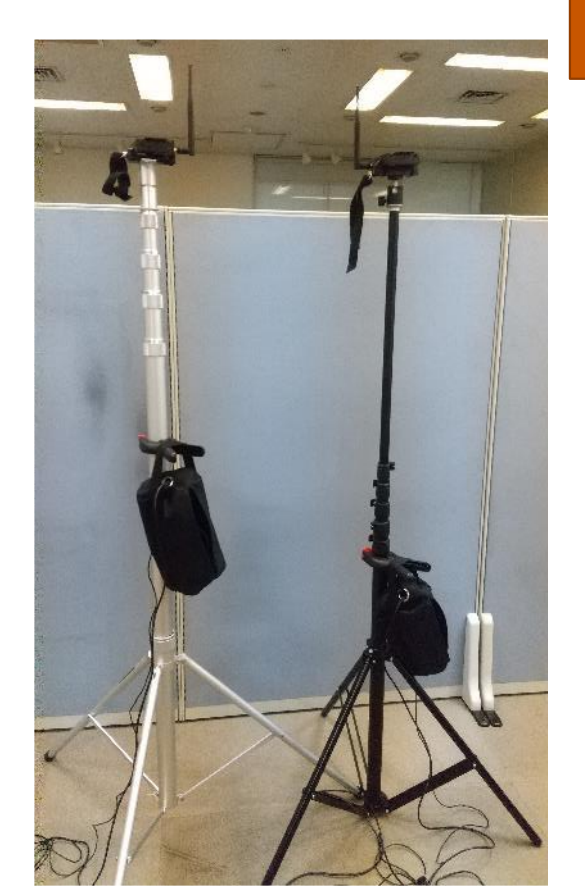

#### ランプが見やすいよう 下向きに設置

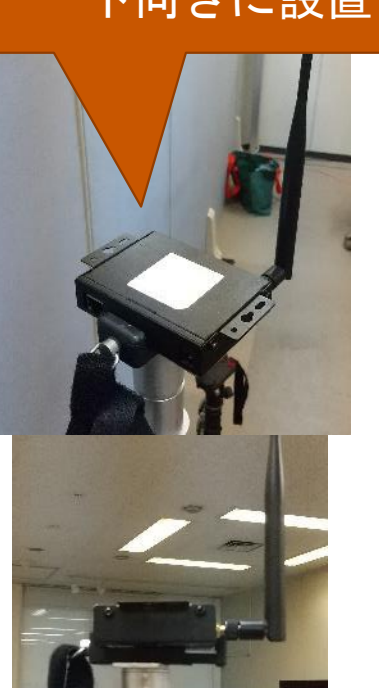

- 4. Wi-Fi HaLow APへ収納袋から出ている電源・LAN ケーブルを接続
- 5. アンテナポールを所定の長さにケーブルに注意して延ばす
- 6. Wi-Fi HaLow接続OKのLED点灯(真ん中)確認 (無線状態が良ければ3分以内)

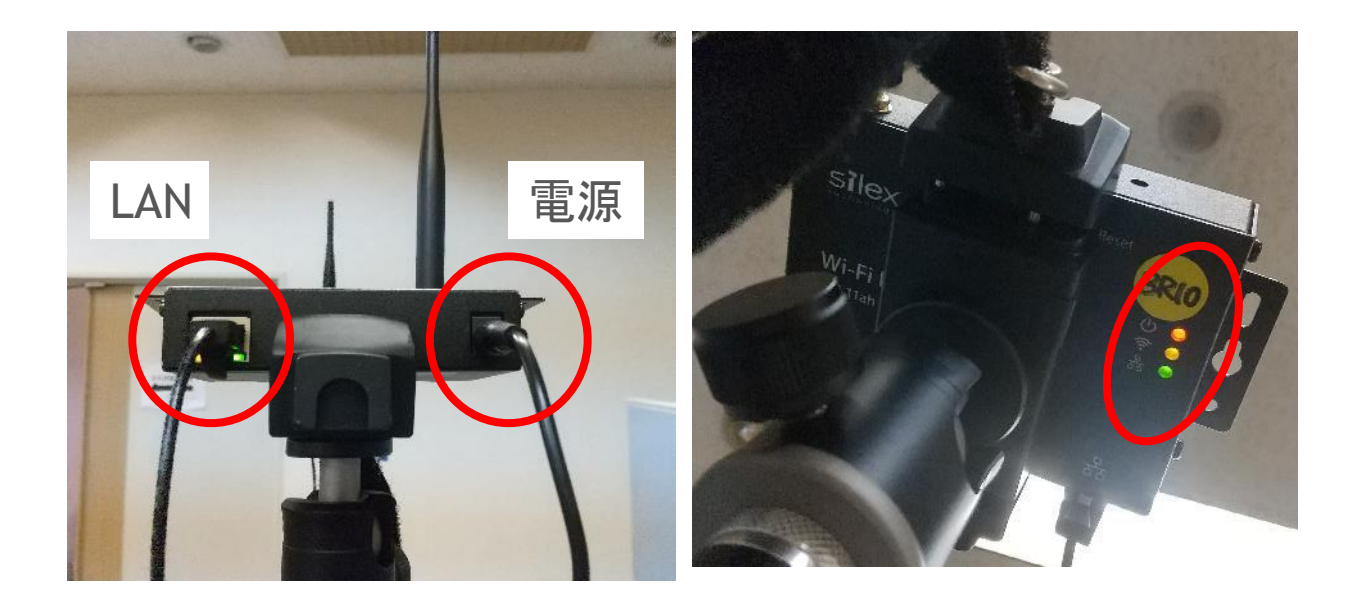

④撤去作業

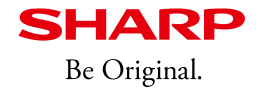

### Wi-Fi HaLow AP側

- 1. アンテナポールを縮める
- 2. Wi-Fi HaLow APの電源、LANケーブルを抜く
- 3. Wi-Fi HaLow APをアンテナポールから取り外す
- 4. 小型PCの電源、LANケーブルを抜く
- 5. 小型PCからLTE端末のケーブルを抜く
- 6. バッテリー側の電源ケーブルを抜く
- 7. 各機材およびケーブルを収納袋へ収納する

## Wi-Fi HaLow Client側

- 1. アンテナポールを縮める
- 2. Wi-Fi HaLow Clientの電源、LANケーブルを抜く
- 3. Wi-Fi HaLow Clientをアンテナポールから取り外す
- 4. 小型PCの電源、LANケーブルを抜く

5. –

- 6. バッテリー側の電源ケーブルを抜く
- 7. 各機材およびケーブルを収納袋へ収納する

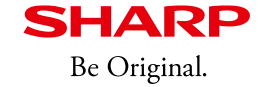

## C) 遭難者捜索支援システムの操作手順書

# 遭難者捜索支援システム操作マニュアル、機能一覧

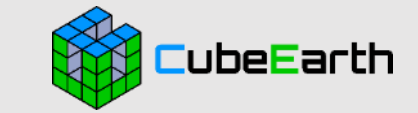

# スマートフォンアプリ

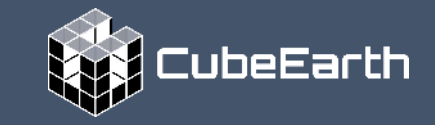

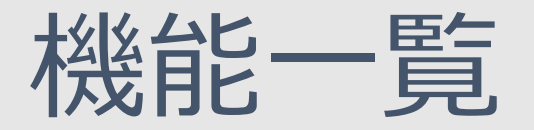

## マップ

•現在位置確認

•各種データ表示(危険エリア、ランドマーク、登山路、行動ログ表示)

•危険エリア、ランドマーク登録

## 報告

•活動報告(メッセージ、報告先の指定、写真添付、報告場所の設定)

## クロノロジー

•クロノロジー

マイページ

•プロジェクト選択

•行動ログ収集

# ■-マップ-現在位置確認

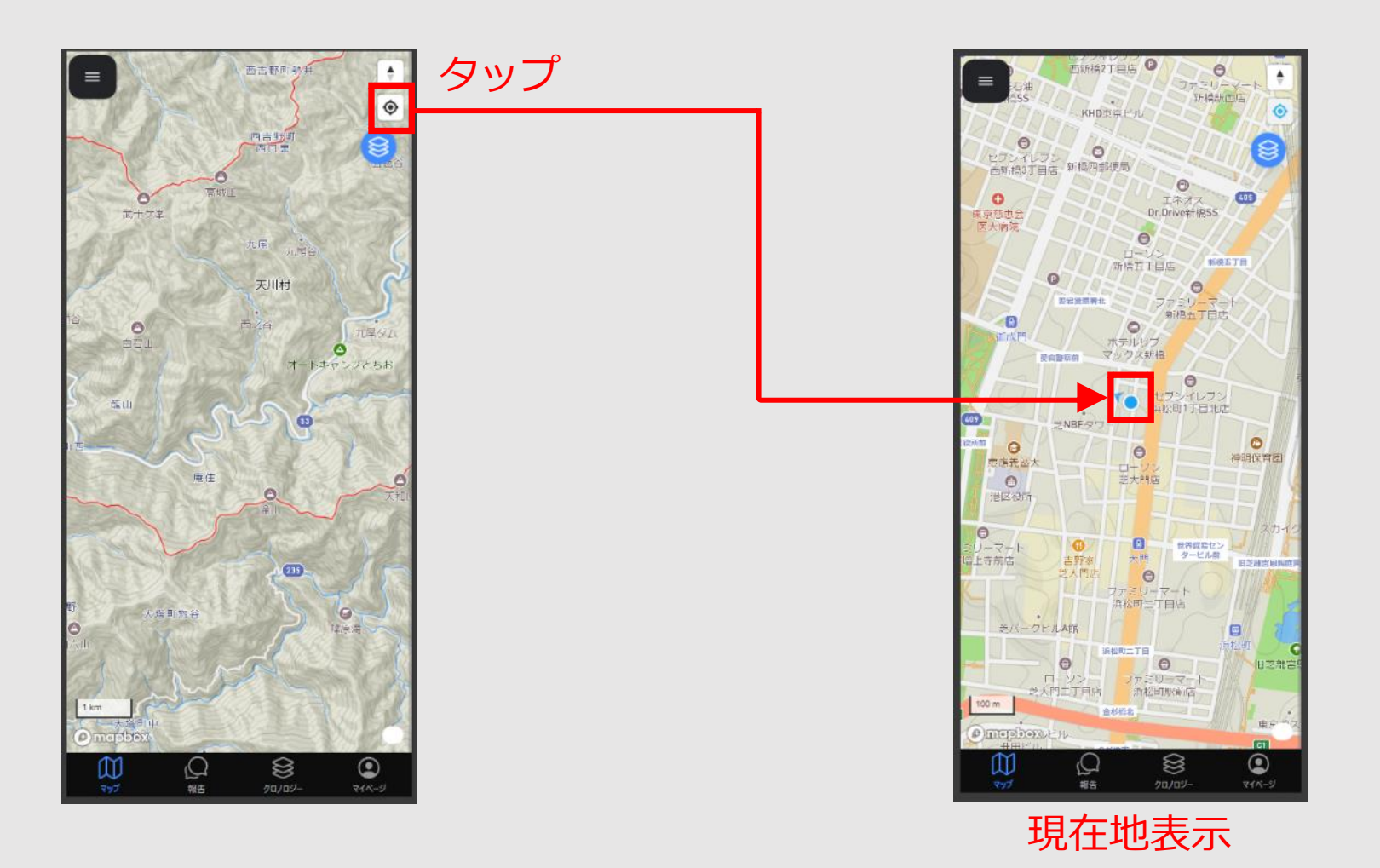

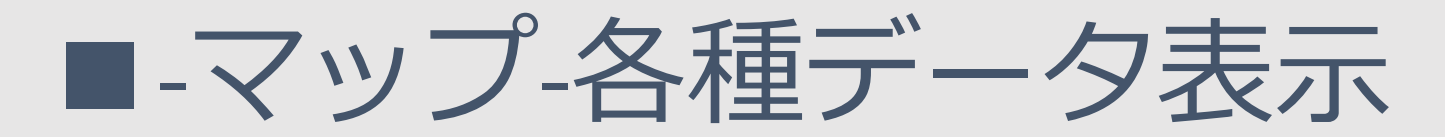

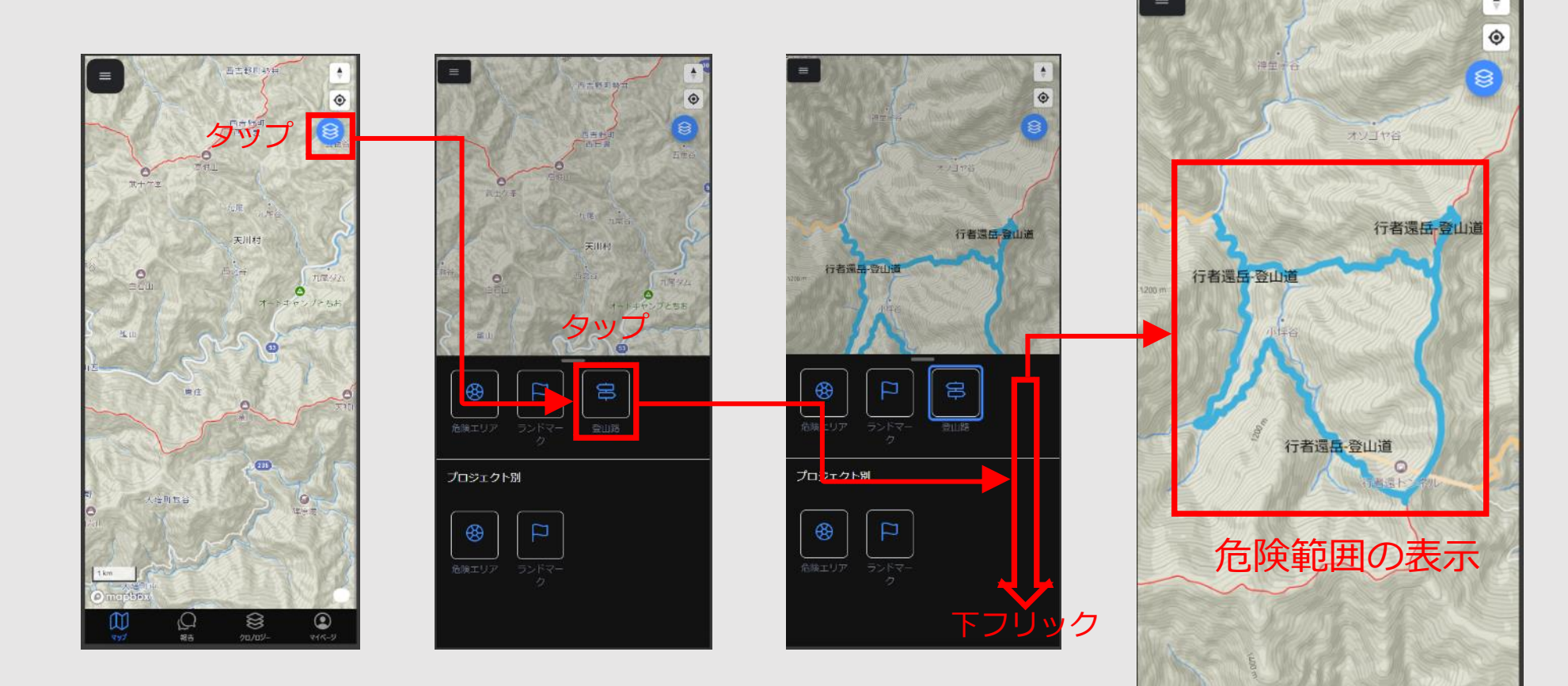

500 m

2

報告

8

۲

#### ※危険エリア、ランド-マークも同様の処理で表示可能

# ■-マップ-危険位置確認と登録①

タップ

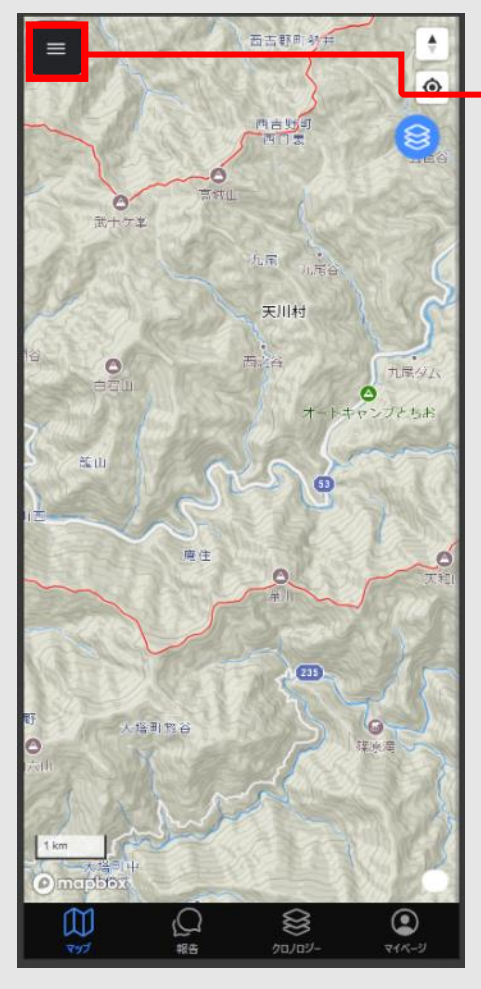

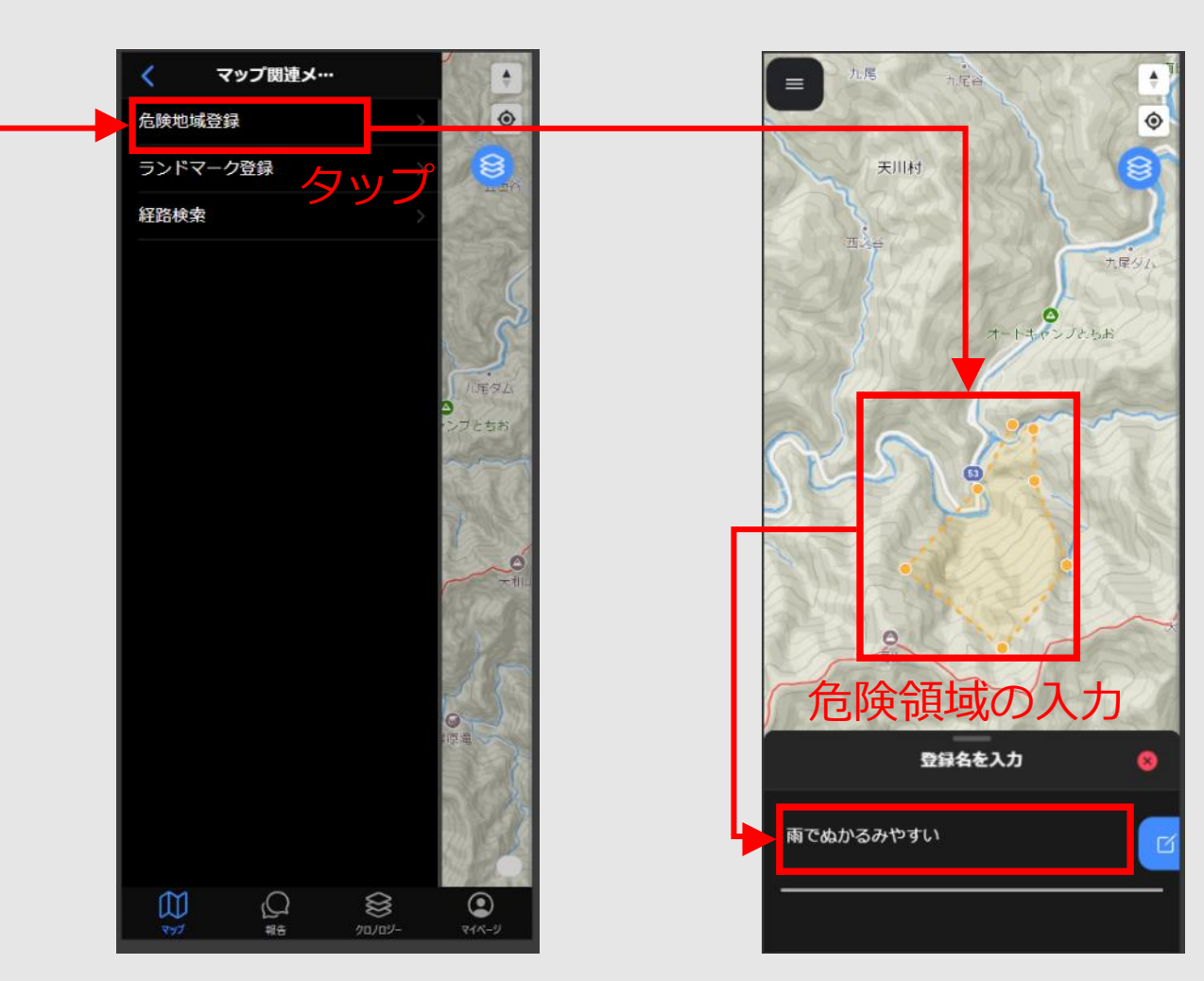

※ランドマーク登録も同様の処理で登録可能

# ■-マップ- 危険位置確認と登録②

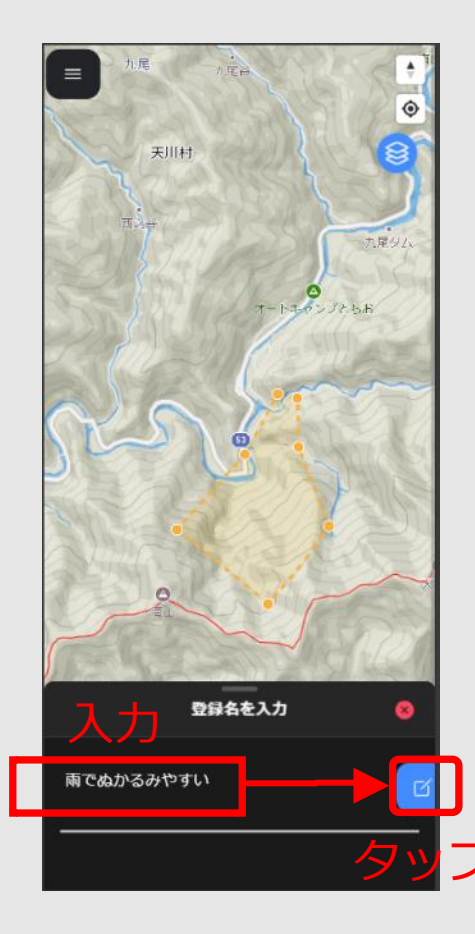

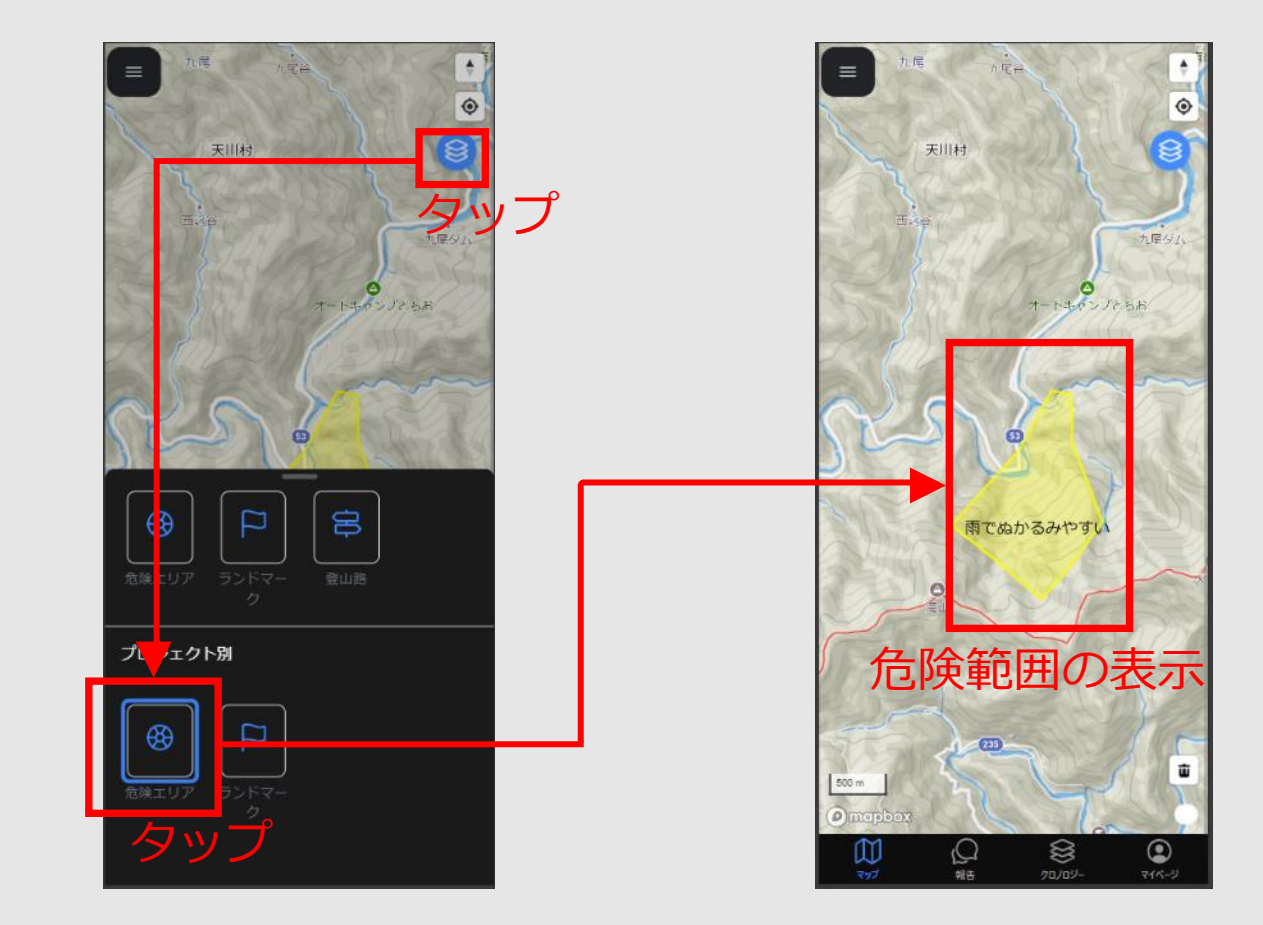

# ■-報告-画像付き報告の投稿①

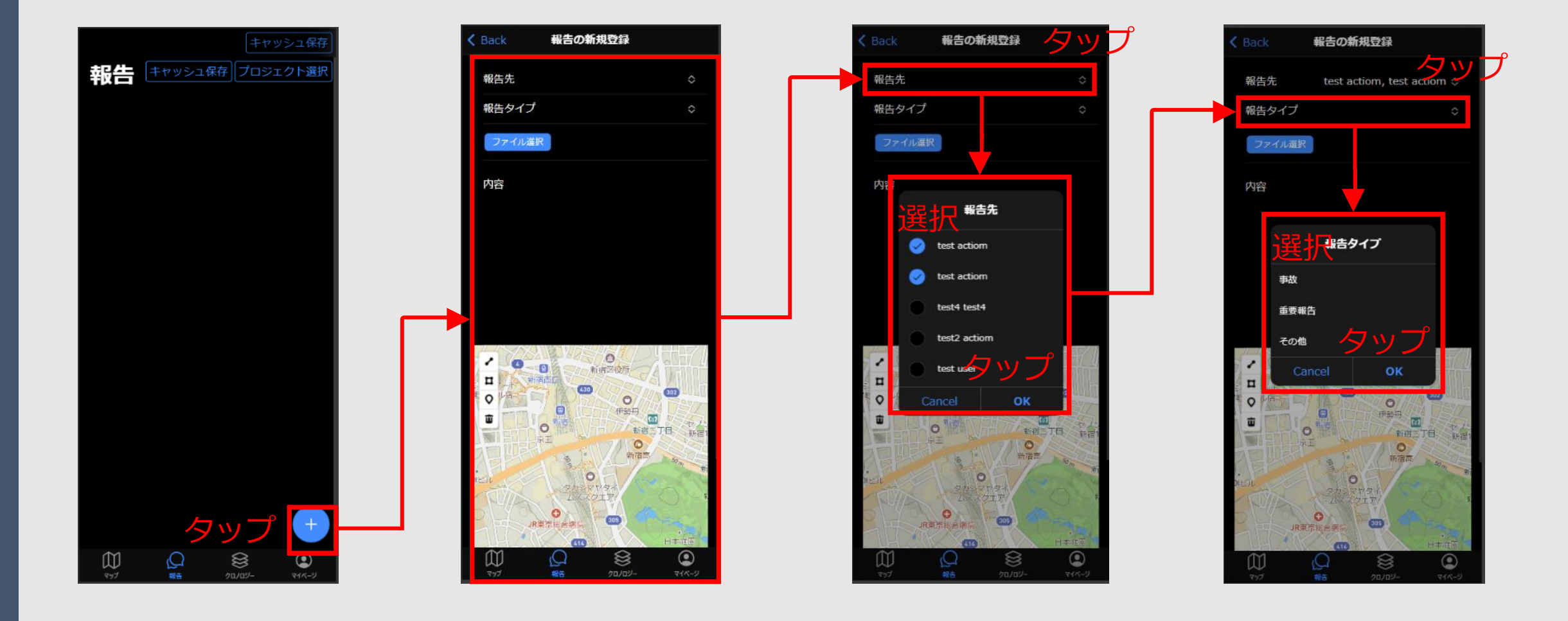

# ■-報告-画像付き報告の投稿②

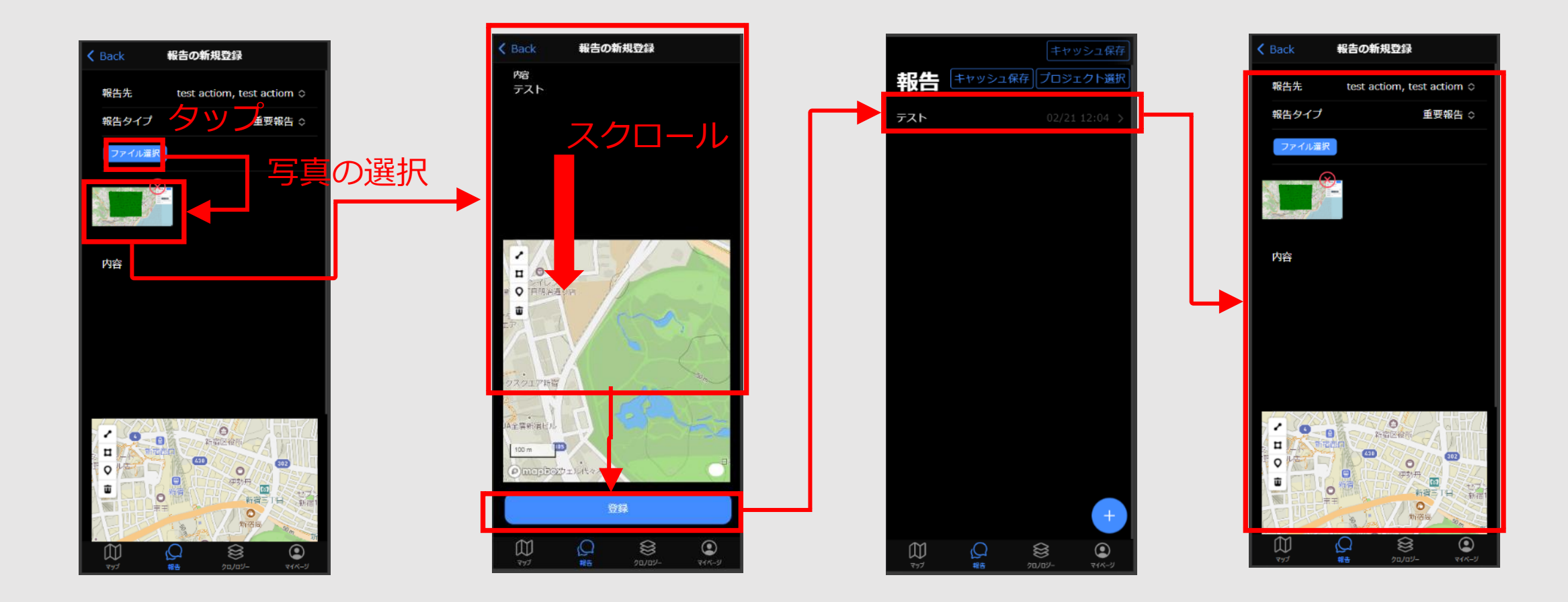

# ■-クロノロジー-

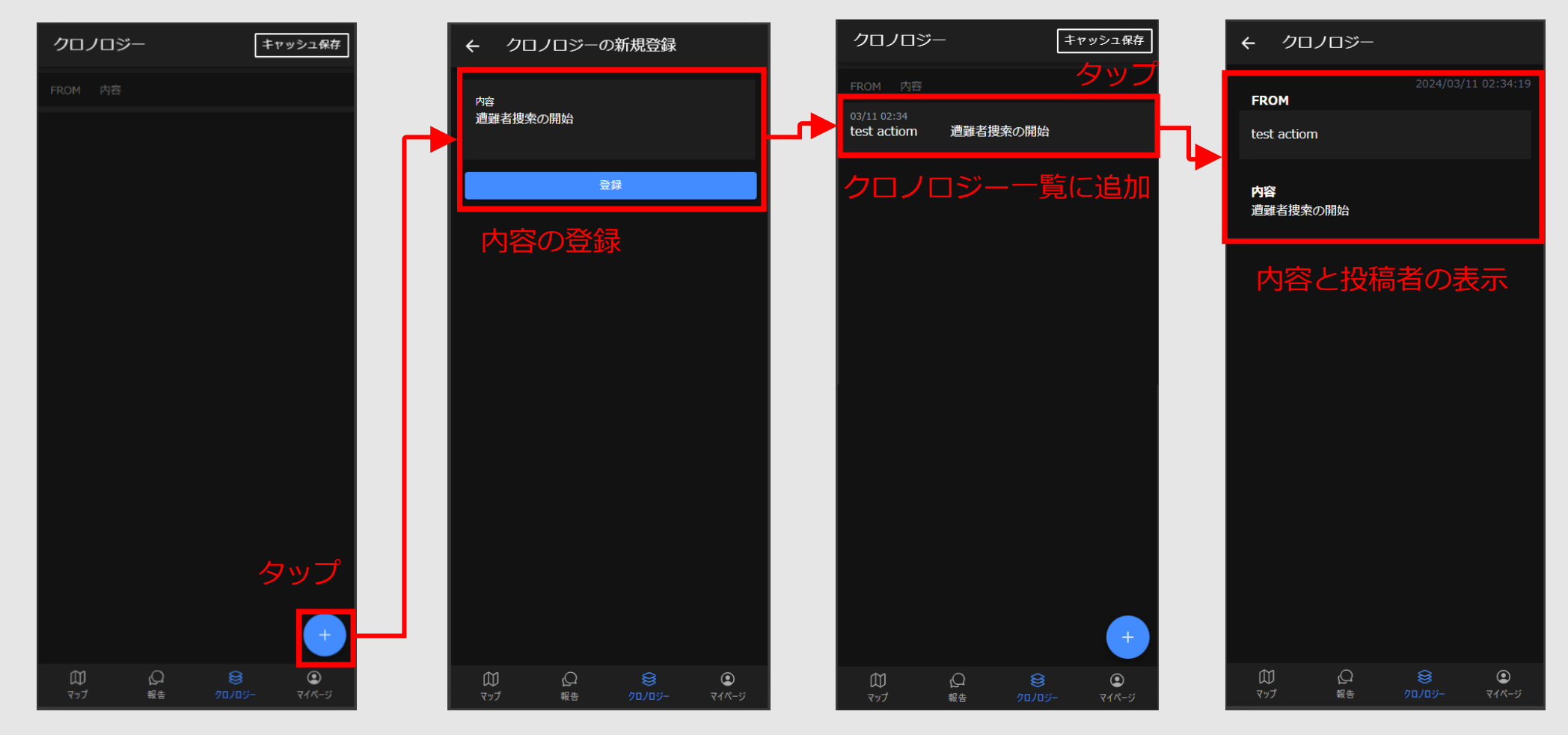

クロノロジーとは、災害時緊急時の状況あるいは活動の内容を時系列に沿って記録・整理した情報

# ■-マイページ-プロジェクトを選択

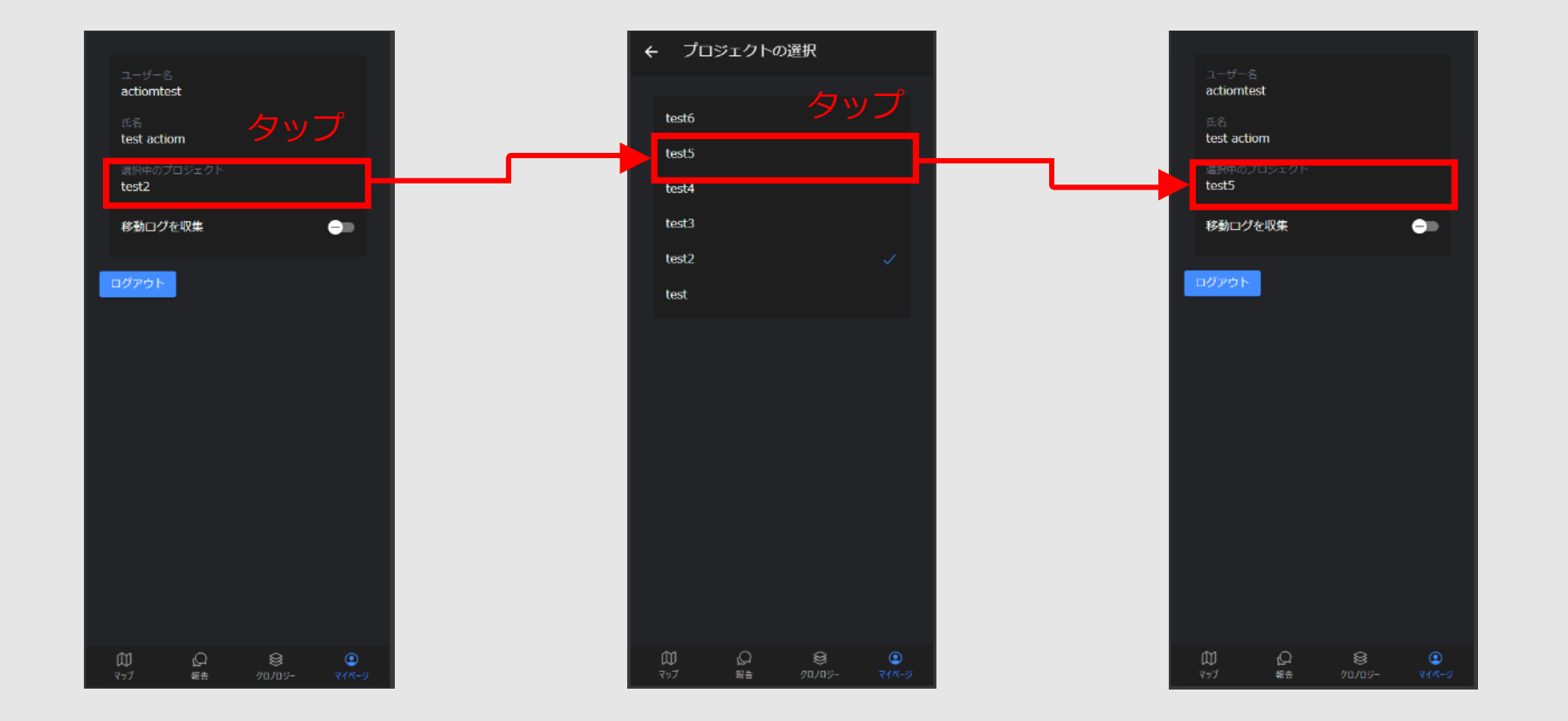

プロジェクトの変更を行うことで、現在、過去の捜索事案のデータの入力、確認が行なえます。

## ■-マイページ-移動ログを収集

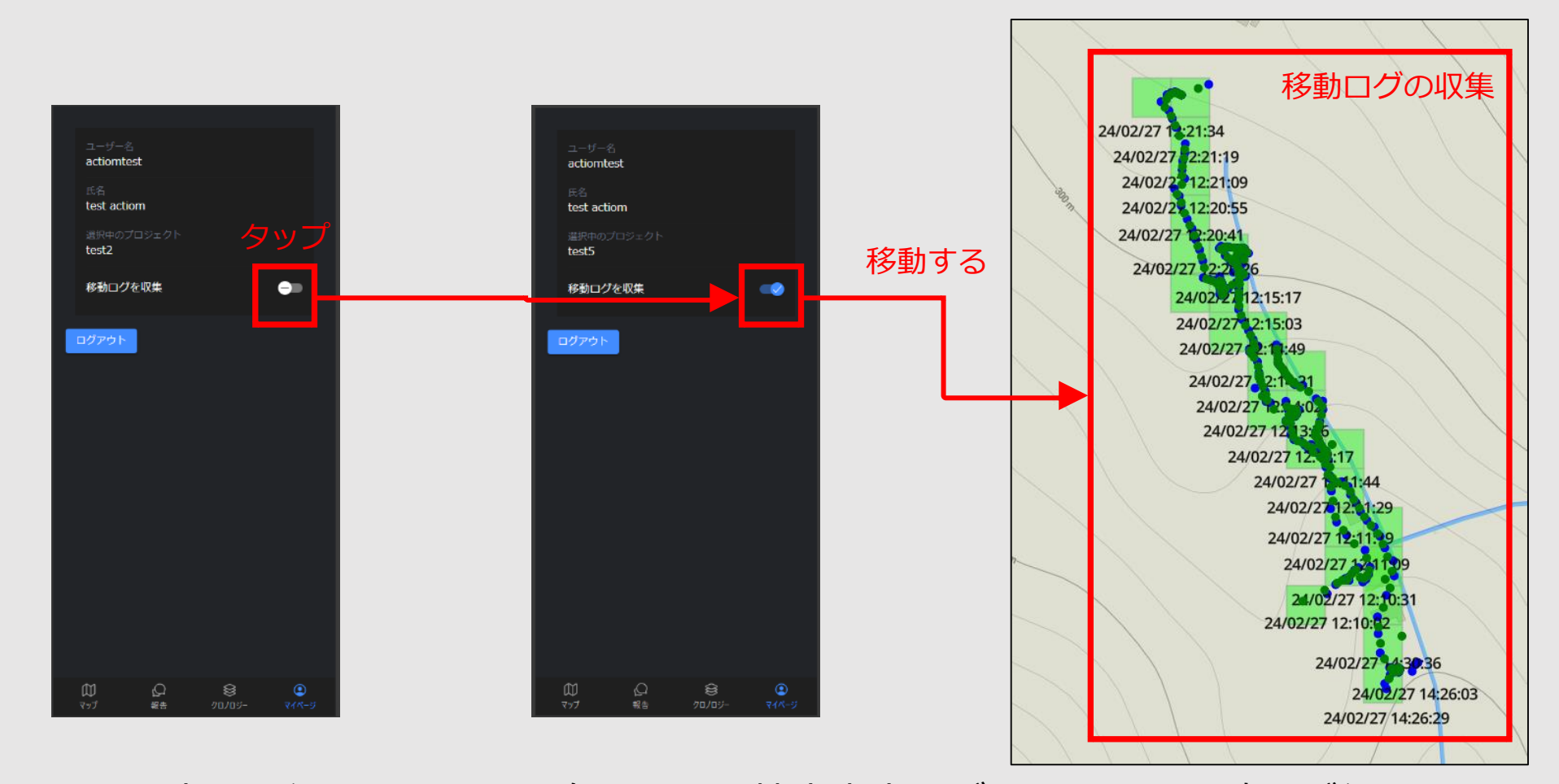

プロジェクトの変更を行うことで、現在、過去の捜索事案のデータの入力、確認が行なえます。

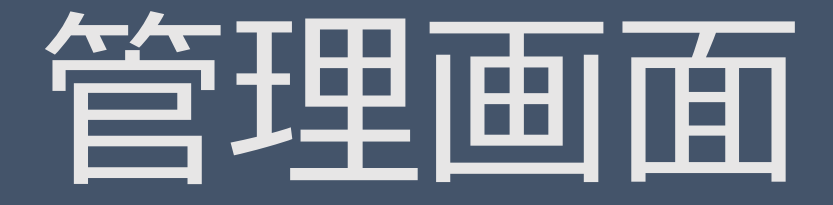

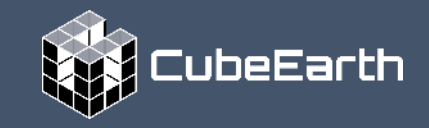

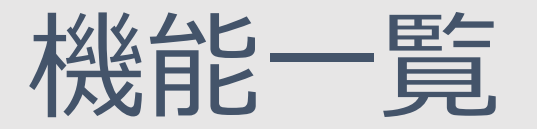

#### マップ

•各種データ表示(危険エリア、ランドマーク、登山路、行動ログ表示)

•捜索隊員の最新位置の表示

#### 報告

•活動報告(メッセージ、報告先の指定、写真添付、報告場所の設定)

クロノロジー

・クロノロジー

天気

・気象庁(ナウキャスト)の表示

#### 設定

•プロジェクト管理

• 捜索隊員管理

•遭難者情報管理

・行動ログ表示

•登山地図管理(登山路、ランドマーク(プロジェクト毎、共通)、危険エリア(プロジェクト毎、共通))

## -マップ- 各種データ表示(危険エリア、ランドマーク、登山路、行動ログ表示)

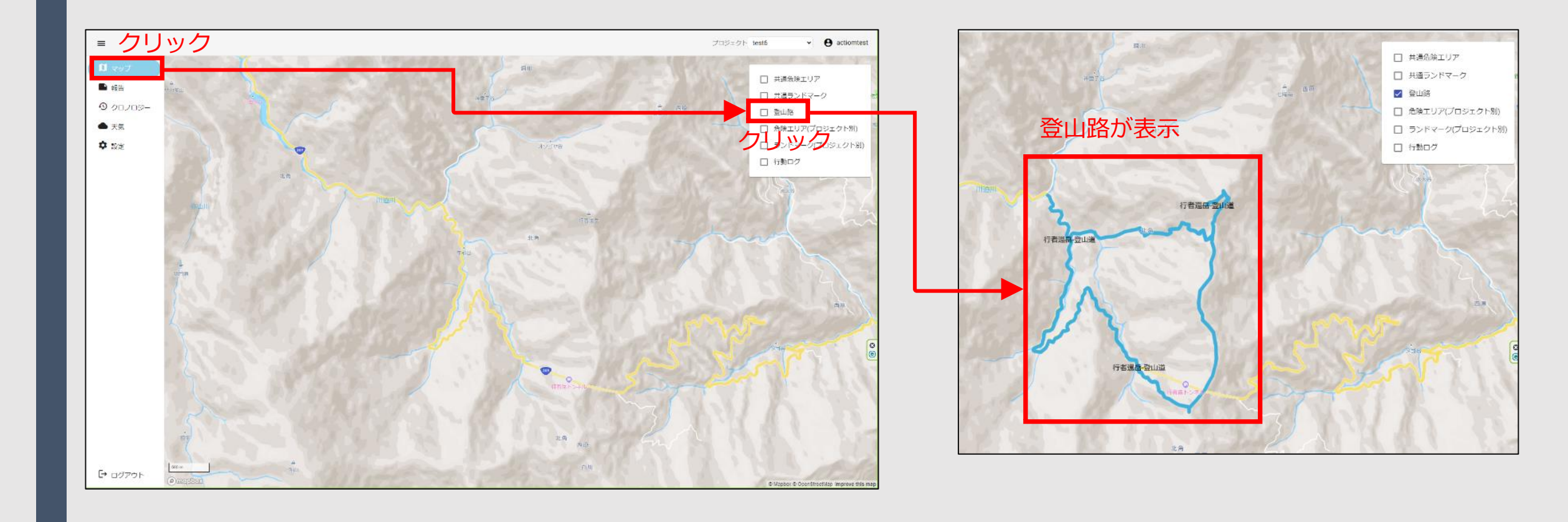

# ■ -マップ- 捜索隊員の最新位置の表示

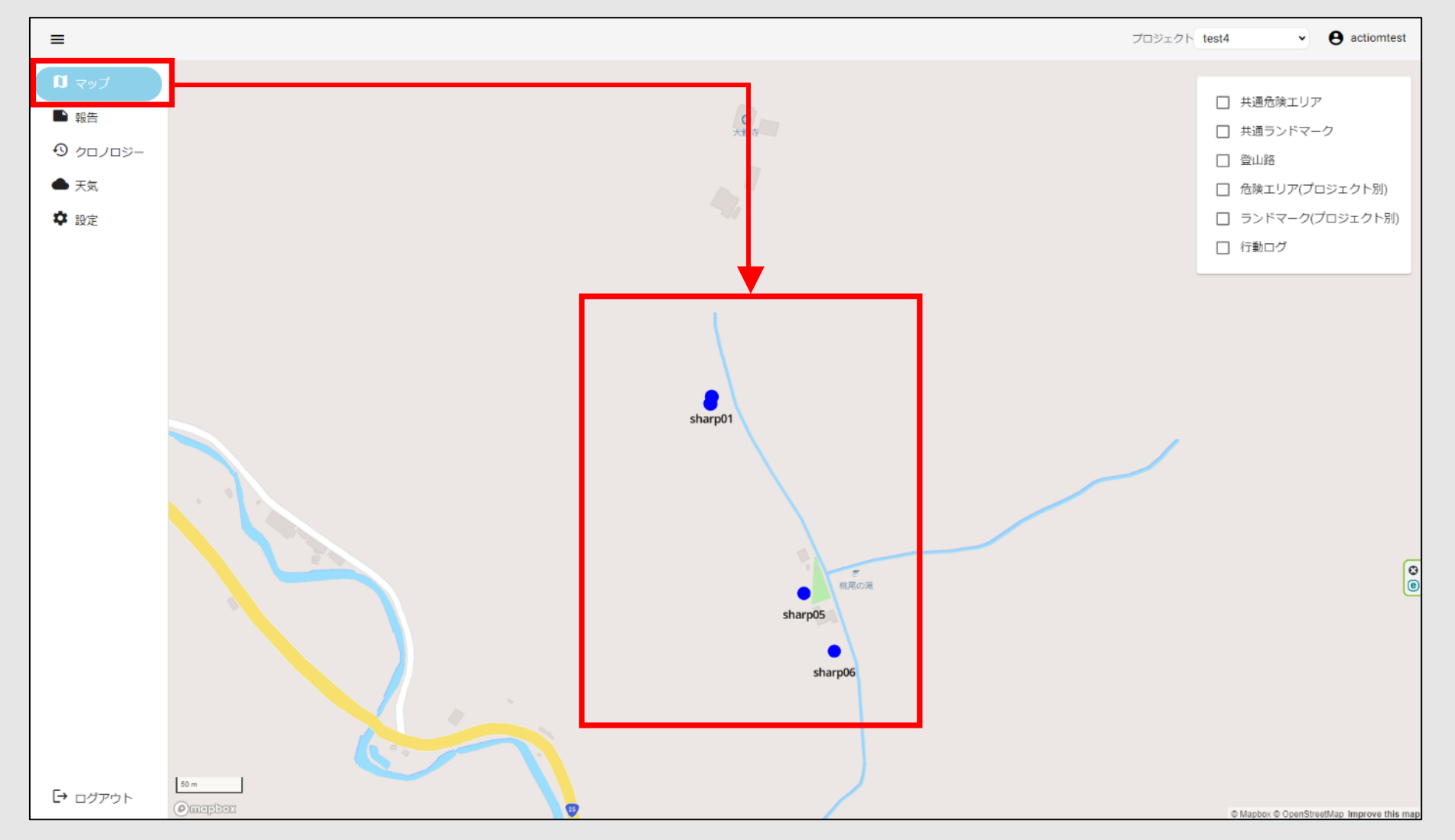

捜索隊員の最新の位置は行動ログで取得した最新の場所です。

## ■ -報告-メッセージ、報告先の指定、写真添付、報告場所の設定

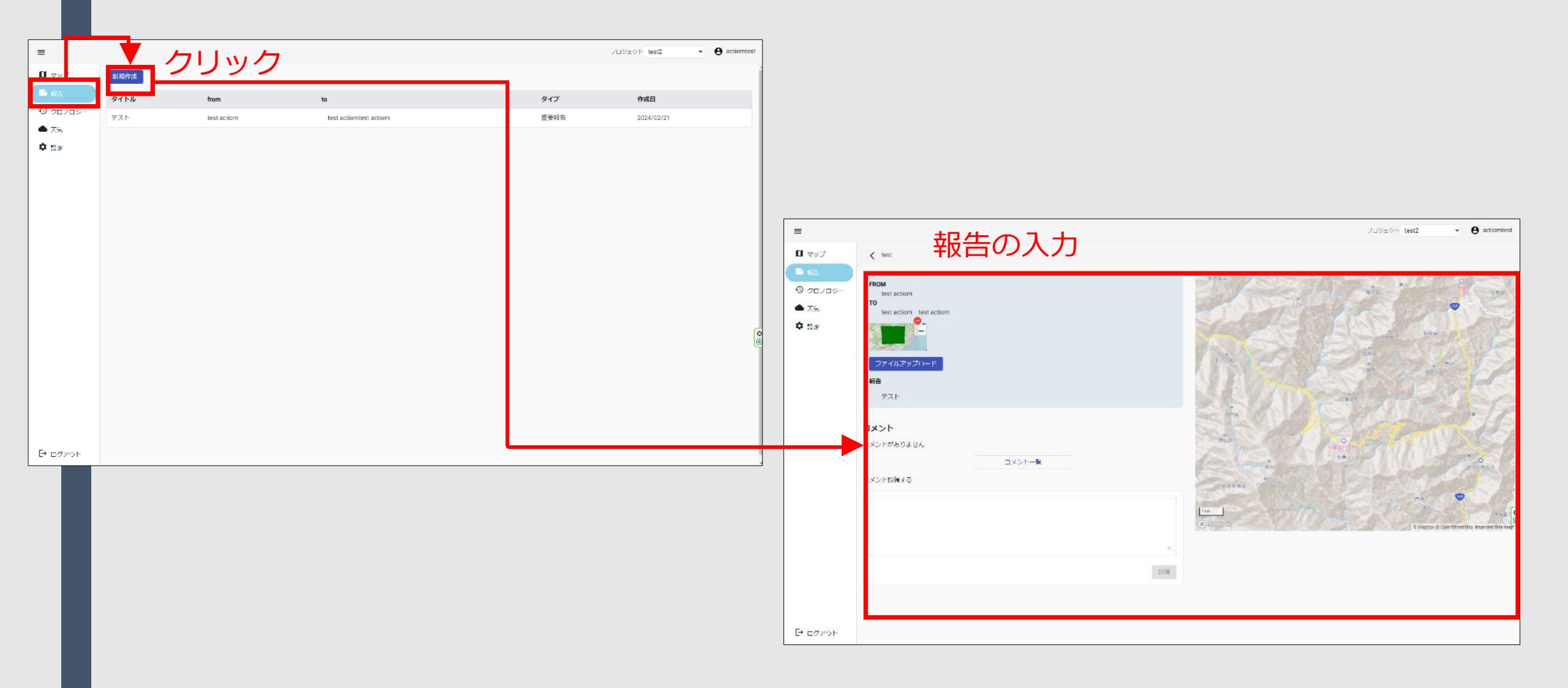

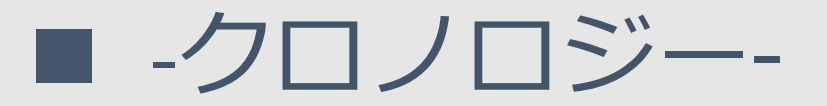

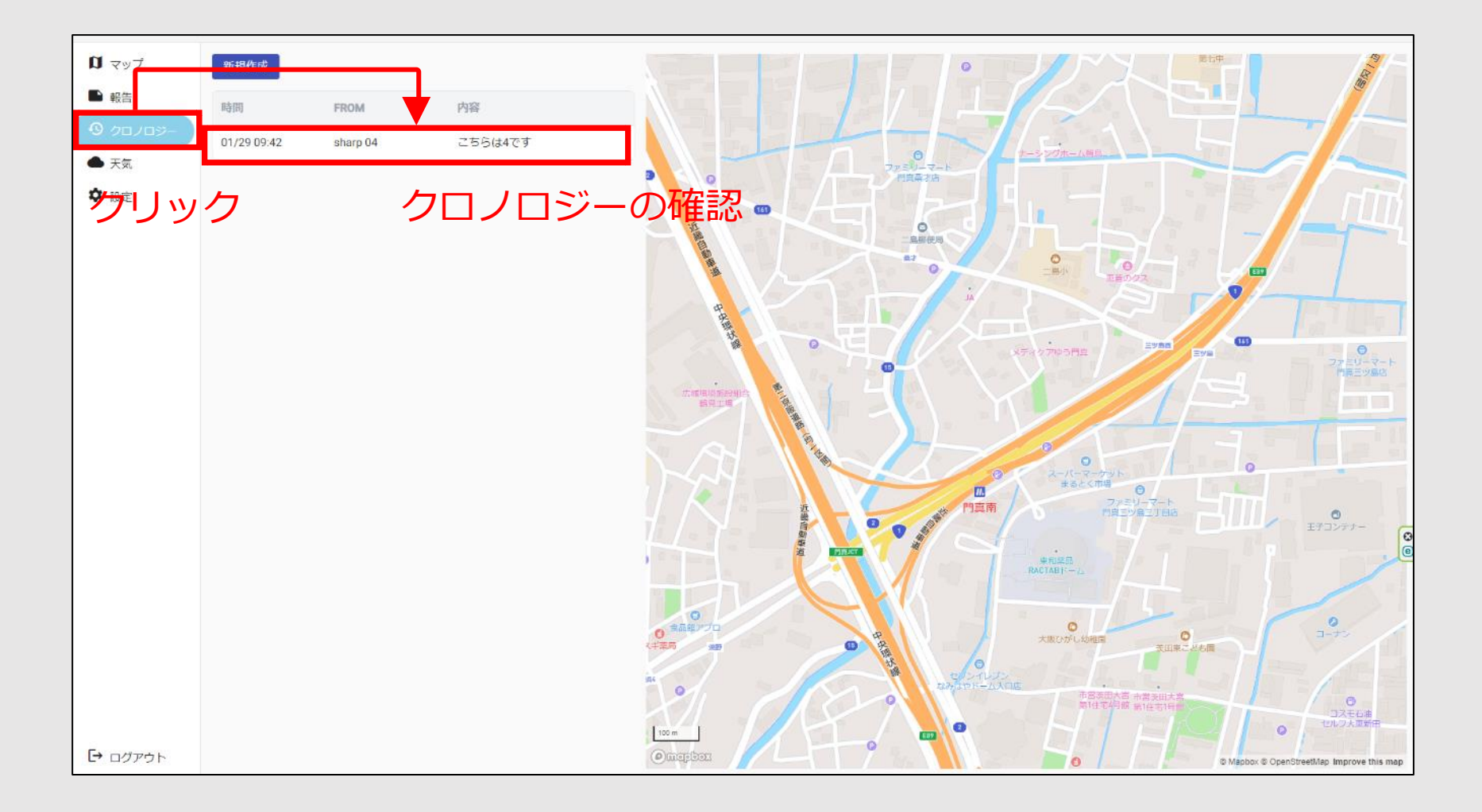

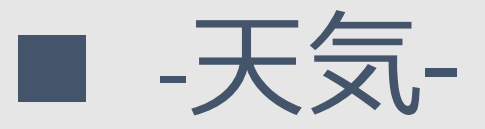

## 天気情報の確認

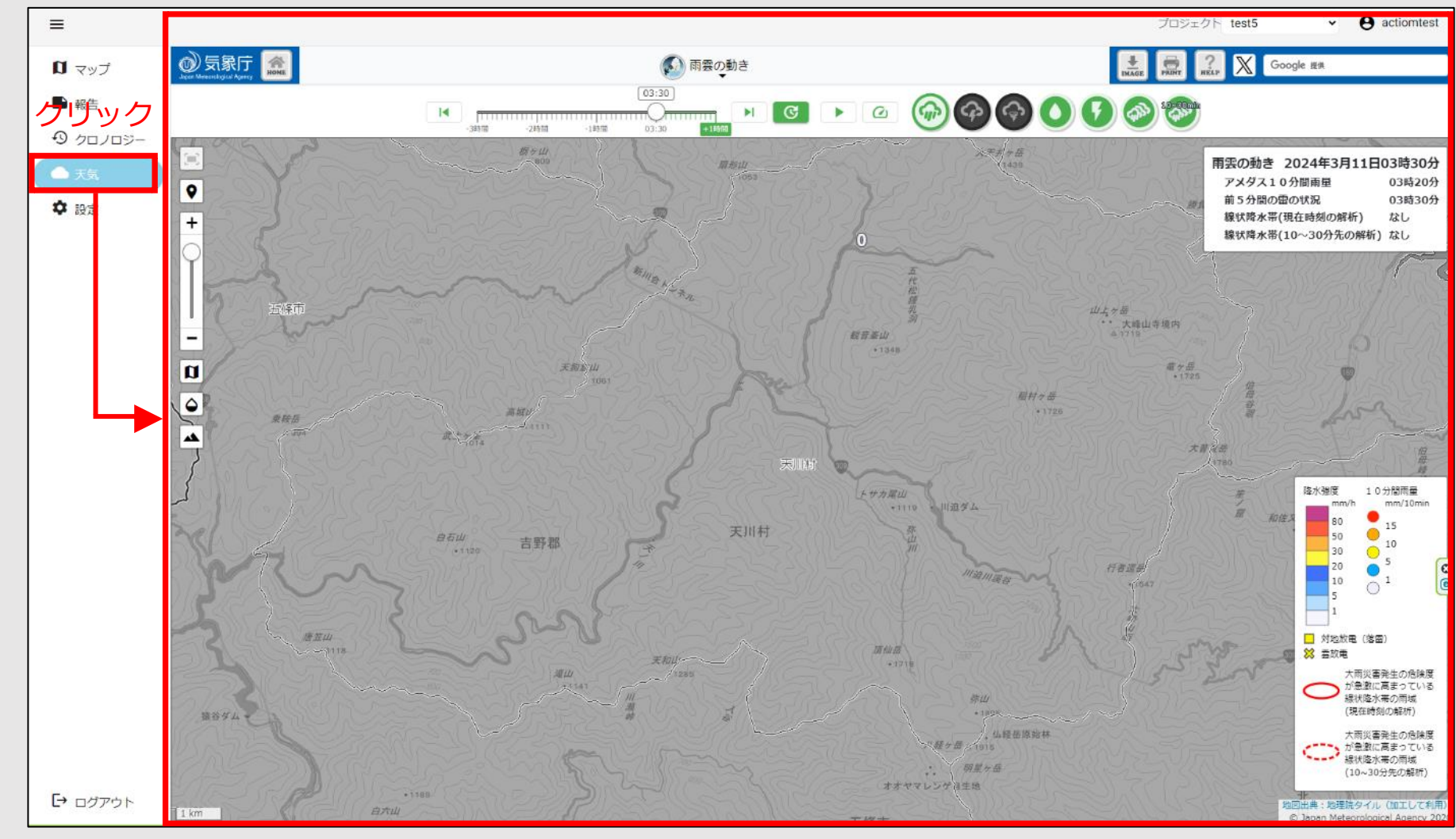

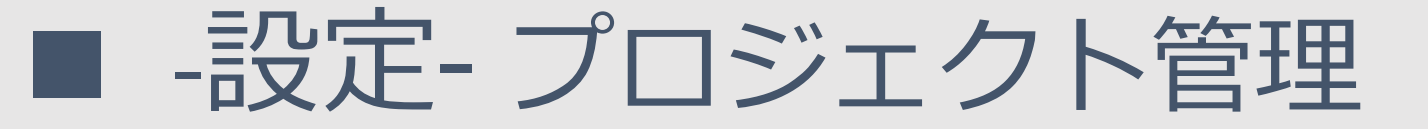

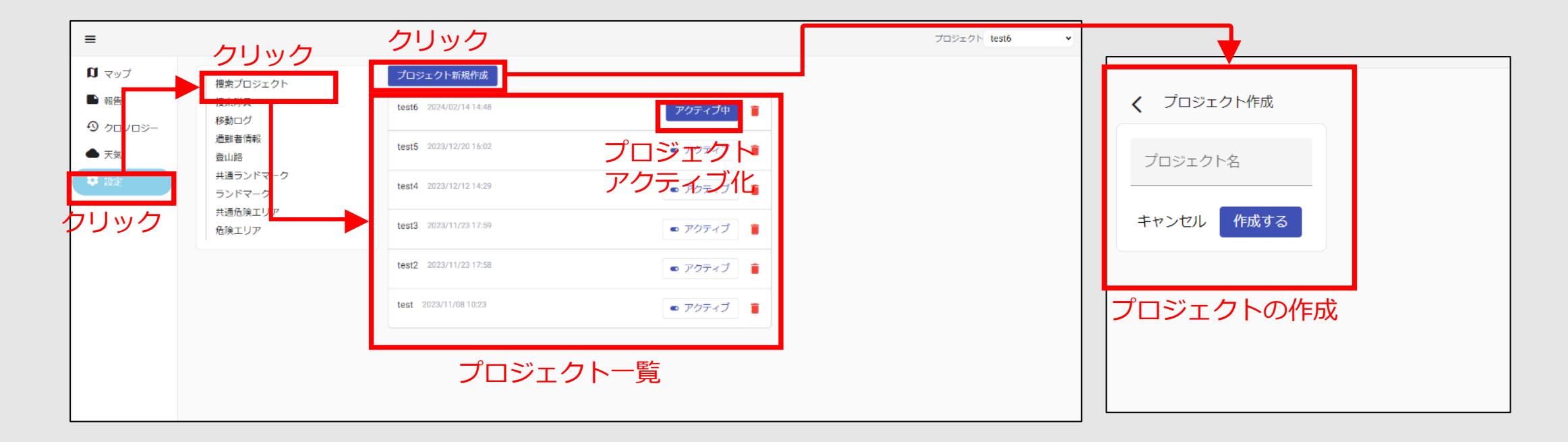

遭難者捜索プロジェクトを作成します。 プロジェクトごとに情報の切り分け、データの蓄積ができます。 プロジェクトをアクティブ化することで、プロジェクト毎にデータの入力、閲覧等が可能となります。

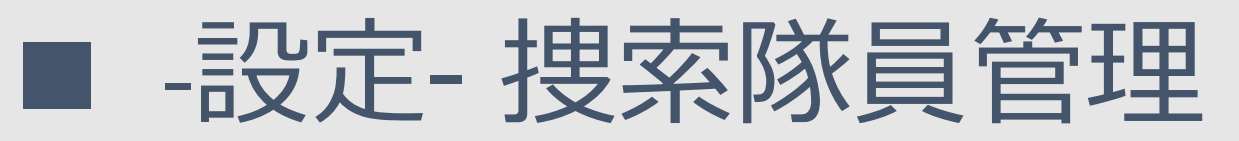

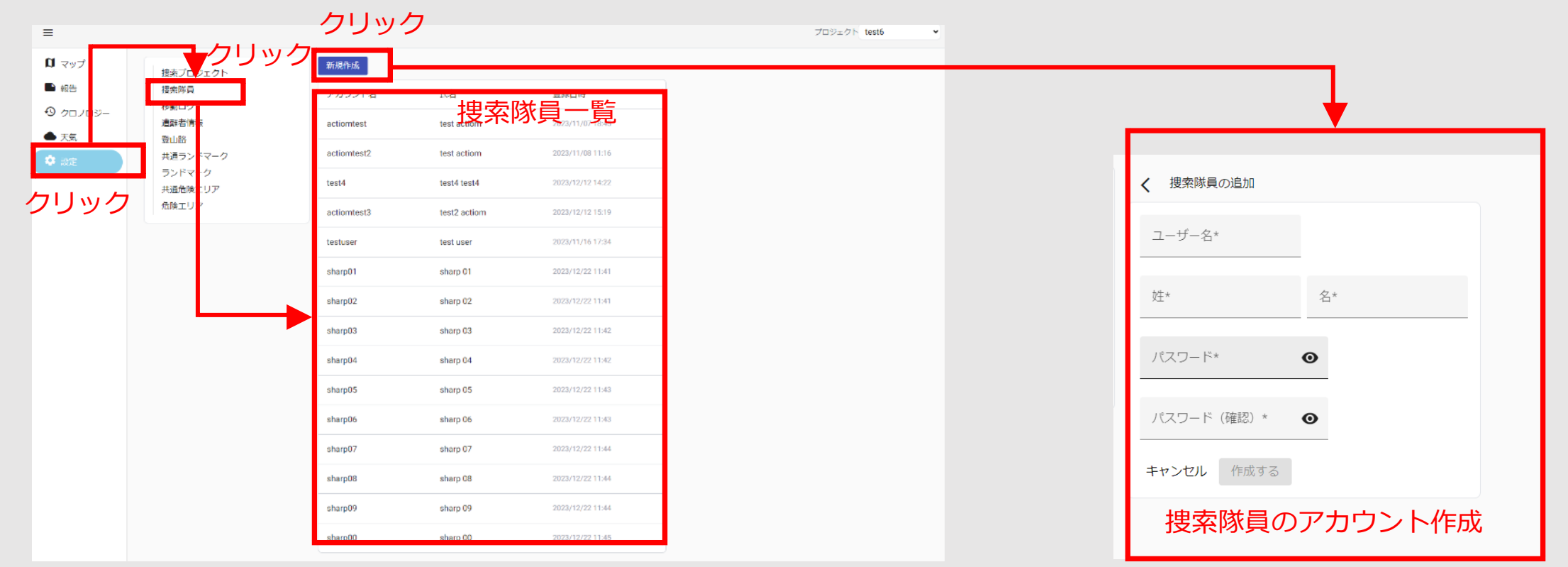

捜索隊員の管理を行います。 捜索隊員の作成することで、捜索隊員のアカウントを作成し、 スマートフォンアプリや管理画面にてシステムの利用ができるようになります。

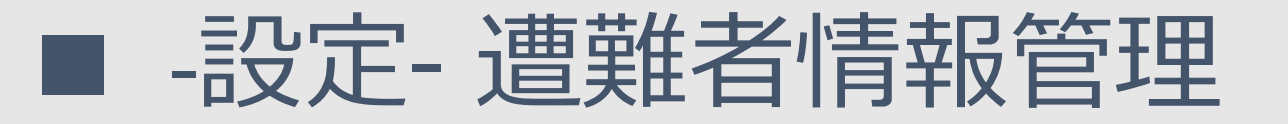

| =          |                                            | クリック     |                    |    |    | プロジェクト test      | 6 • e actiomtest |            |
|------------|--------------------------------------------|----------|--------------------|----|----|------------------|------------------|------------|
| בעד 🛿      | 捜索ンジェクト                                    | 新規作成     |                    |    |    |                  |                  |            |
| ■ 報告       | 提索隊員                                       |          | 氏名                 | 性別 | 年齢 | 発見日時             | 登録目時             |            |
| • 9 クロノロジー | 移動口 7<br>遭難者情報                             | NO IMAGE | test4(遭難者) test4(遭 | 男性 | 30 | 2023/12/21 23:12 | 2023/12/12 14:25 | L          |
| ● 天気       | ・登山路                                       |          | 難者)                |    |    |                  |                  |            |
| ♥ 設定       | ランドマーク                                     |          |                    |    |    |                  |                  |            |
| クリック       | <ul> <li>共通危険エリア</li> <li>危険エリア</li> </ul> |          |                    |    |    |                  |                  |            |
|            |                                            |          |                    |    |    |                  |                  | 姓* 名*      |
|            |                                            |          |                    |    |    |                  |                  | 作生日1 *     |
|            |                                            |          |                    |    |    |                  |                  |            |
|            |                                            |          |                    |    |    |                  |                  | 年齢*<br>0   |
|            |                                            |          |                    |    |    |                  |                  |            |
|            |                                            |          |                    |    |    |                  |                  | XE         |
|            |                                            |          |                    |    |    |                  |                  |            |
|            |                                            |          |                    |    |    |                  |                  |            |
|            |                                            |          |                    |    |    |                  |                  | キャンセル 作成する |

遭難者情報の管理を行います。 プロジェクトごとに、遭難者の個人情報の登録を行い、捜索隊員間で共有することができます。

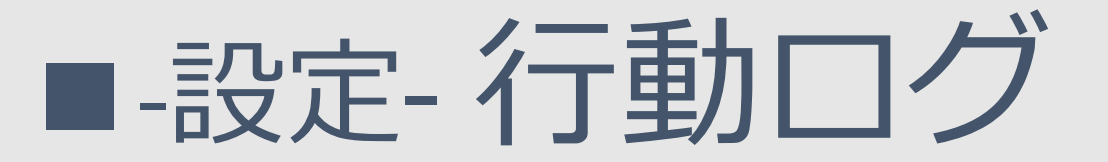

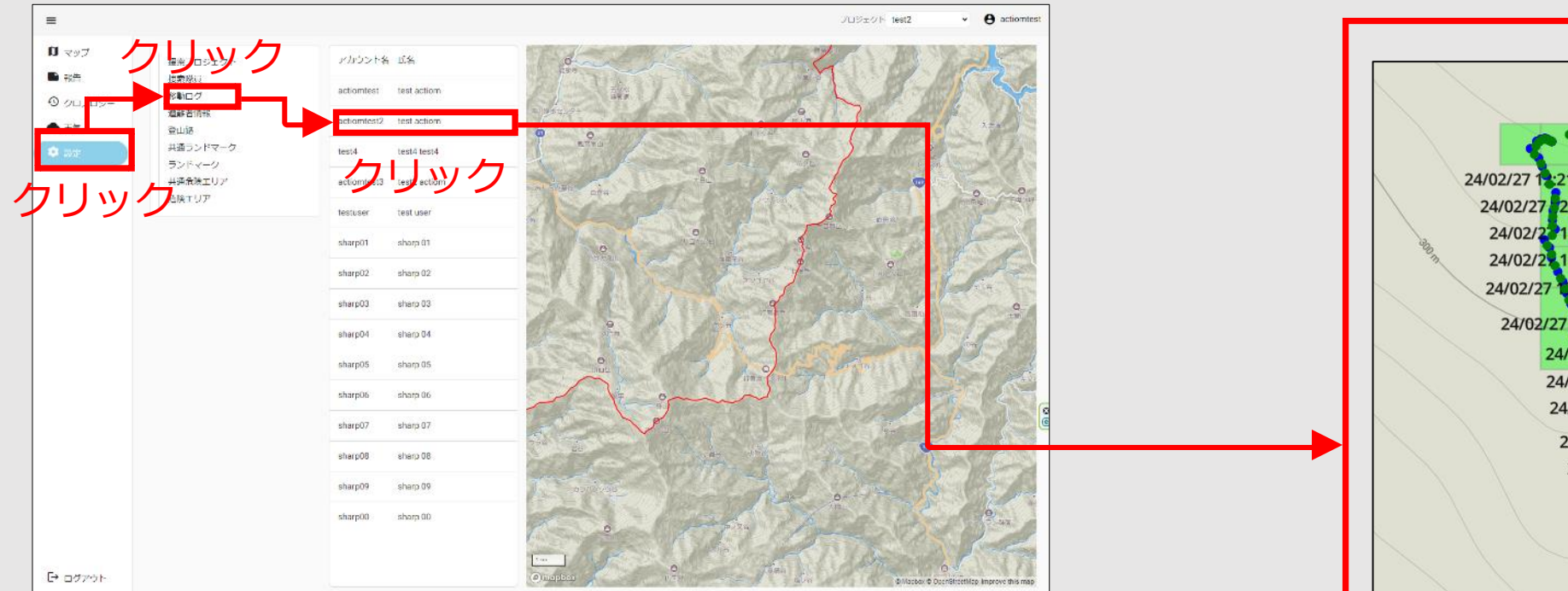

隊員の行動ログを表示します。 スマートフォンのGPS情報とそれ紐づく空間IDを表示して探索範囲 を可視化します。

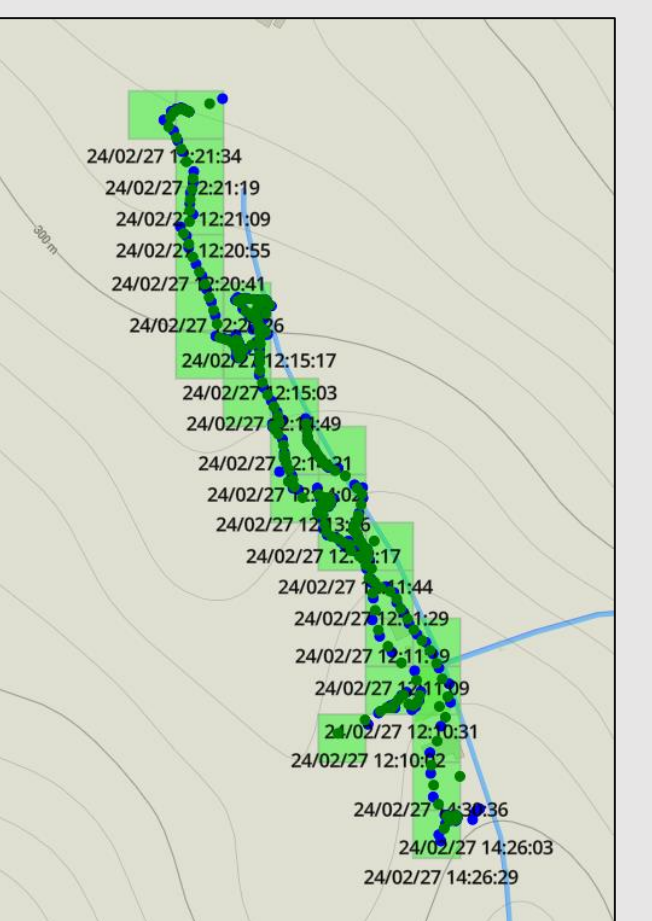

行動履歴の確認

# -設定-登山地図管理 (登山路、ランドマーク(プロジェクト毎、共通)、 危険エリア(プロジェクト毎、共通))

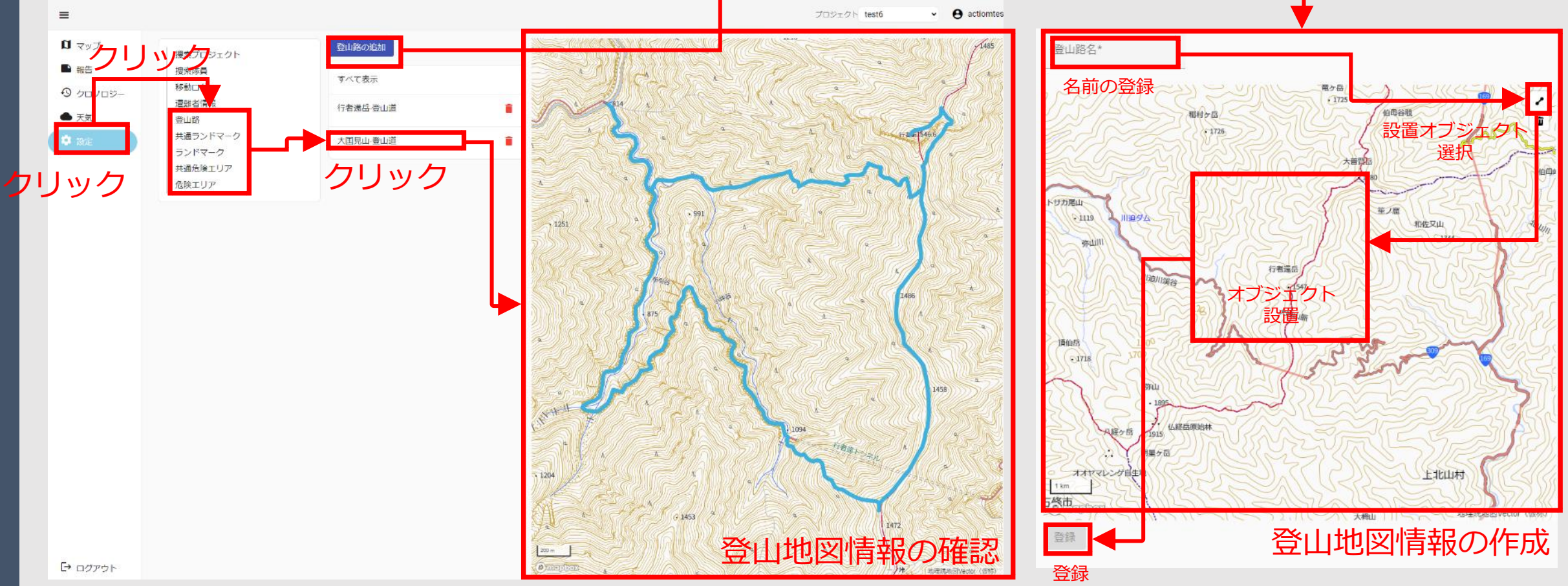

登山路、ランドマーク(プロジェクト毎、共通)、危険エリア(プロジェクト毎、共通)は同様の手順 で作成ができます。

## 通話アプリ操作説明

- スマートフォンを小型PCのWi-Fiに接続
- 通話アプリケーションを起動
- 話すとき
  - UPSTREAMボタンを押す
  - アイコンが緑になったら通話可能
  - もう一度押すとアイコンが赤になり、ミュートになる

- 聞くとき
  - 通話ONになっているユーザーのアイコンが緑になる
  - 届いた音声がスマートフォンのスピーカーから流れる
  - マークを押してミュートにすることも可能

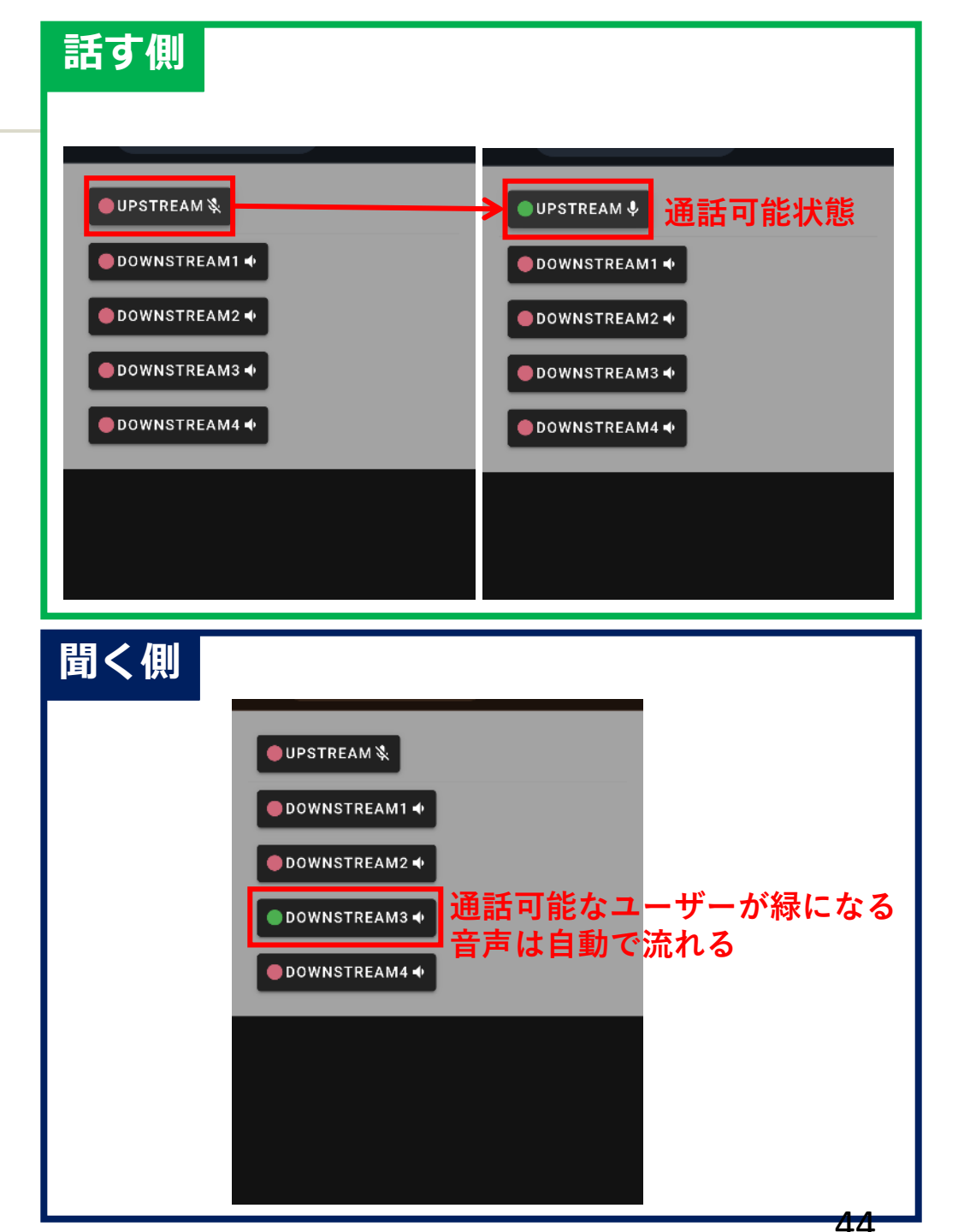